## Установка приложений

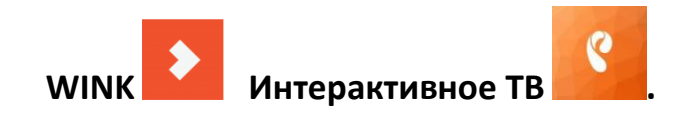

Мультискрин.

### 1. Установка приложений на smart TB

### SAMSUNG

# Запускаем оболочку **SAMSUNG APPS**. Запускается кнопкой SMART HUB - на ПДУ. В виде разноцветного шестиугольника или домика

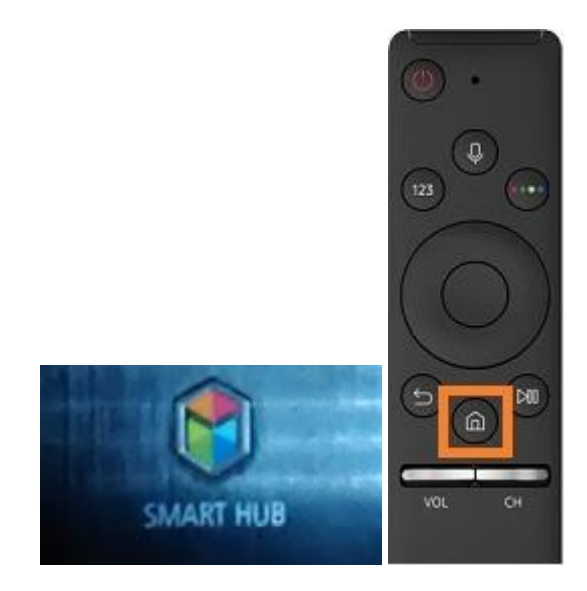

В зависимости от модели Интерфейс может выглядеть примерно так

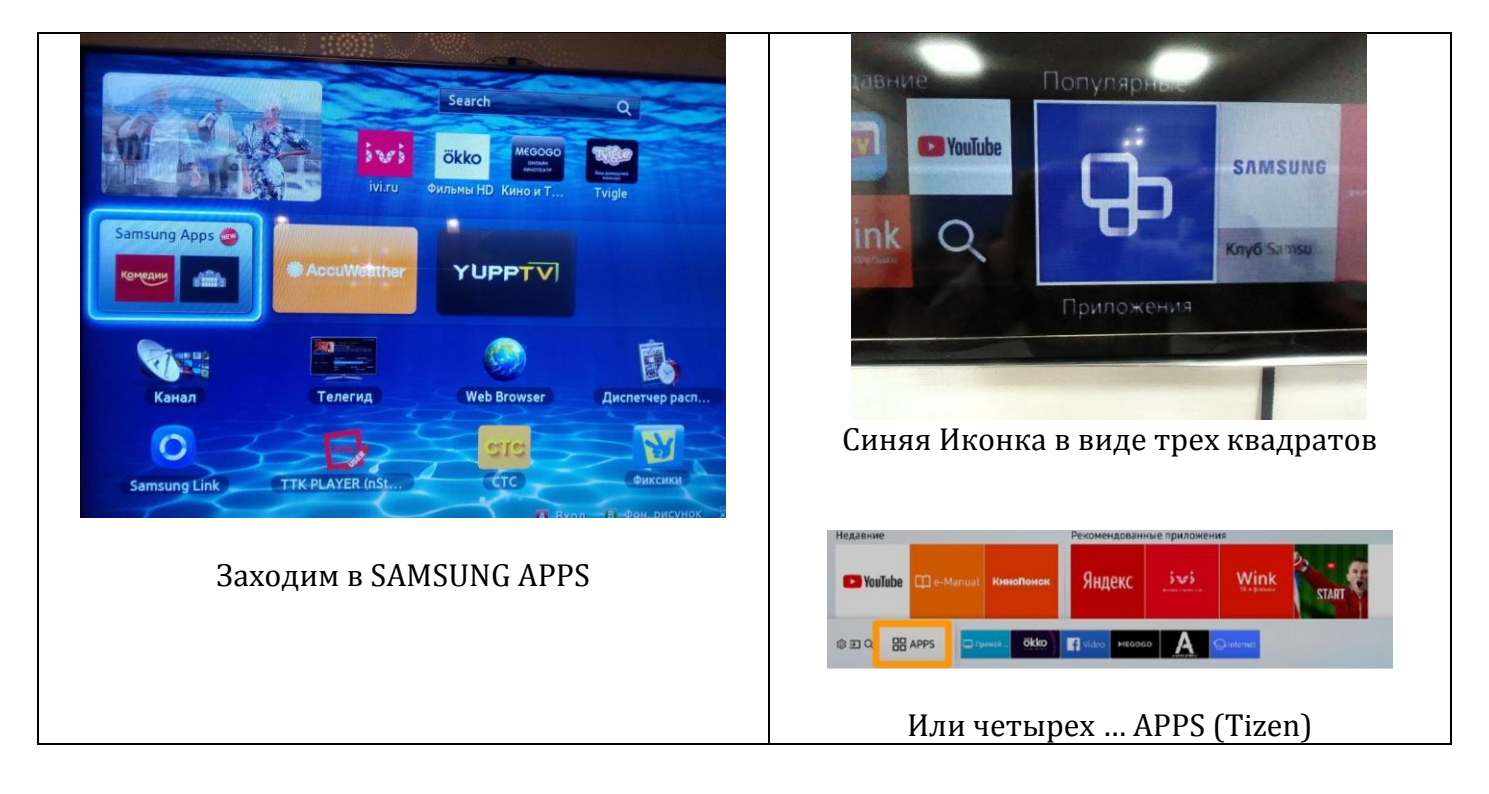

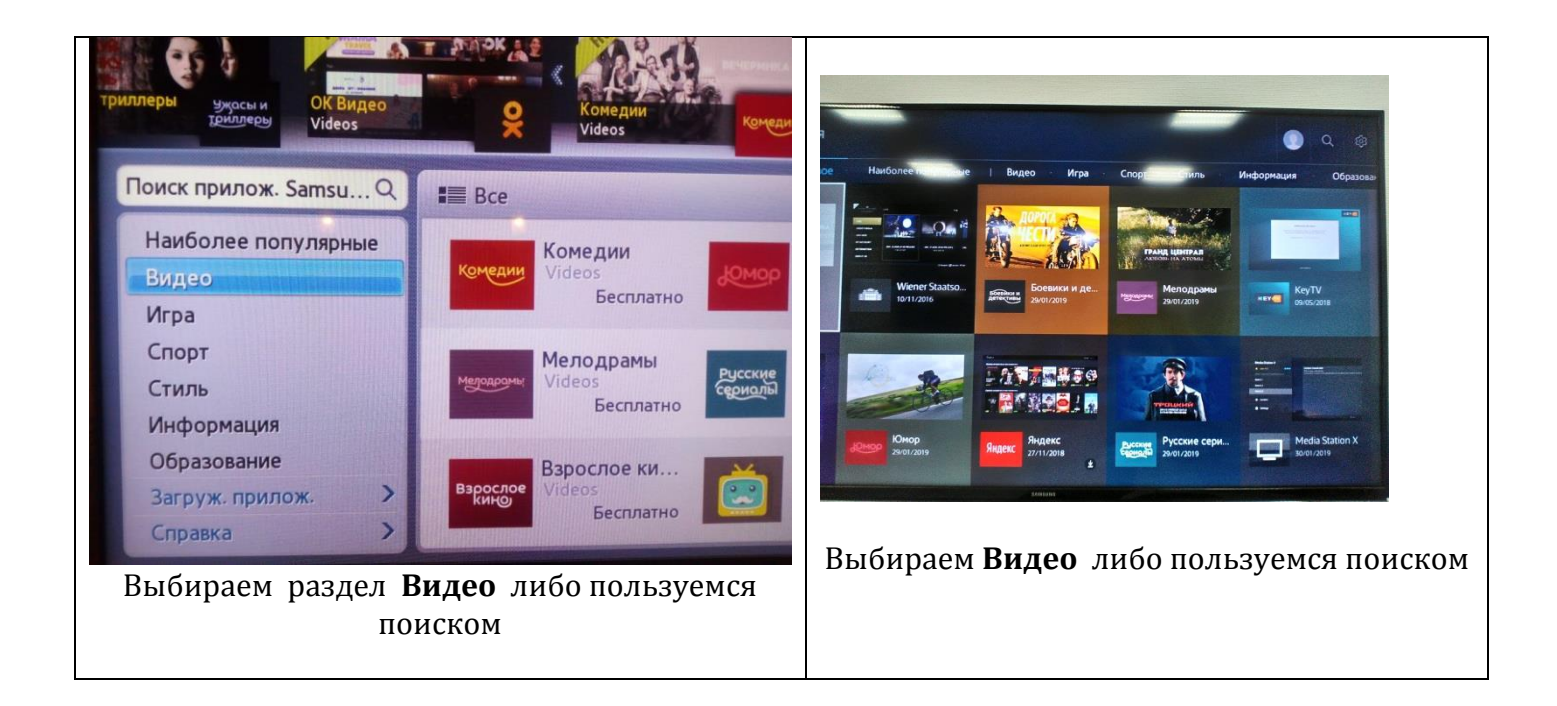

При поиске можно ввести «**Интерактивное ТВ**» или **Wink**, если ТВ поддерживает приложение, то в списке найденных отобразится соотвествующее приложение:

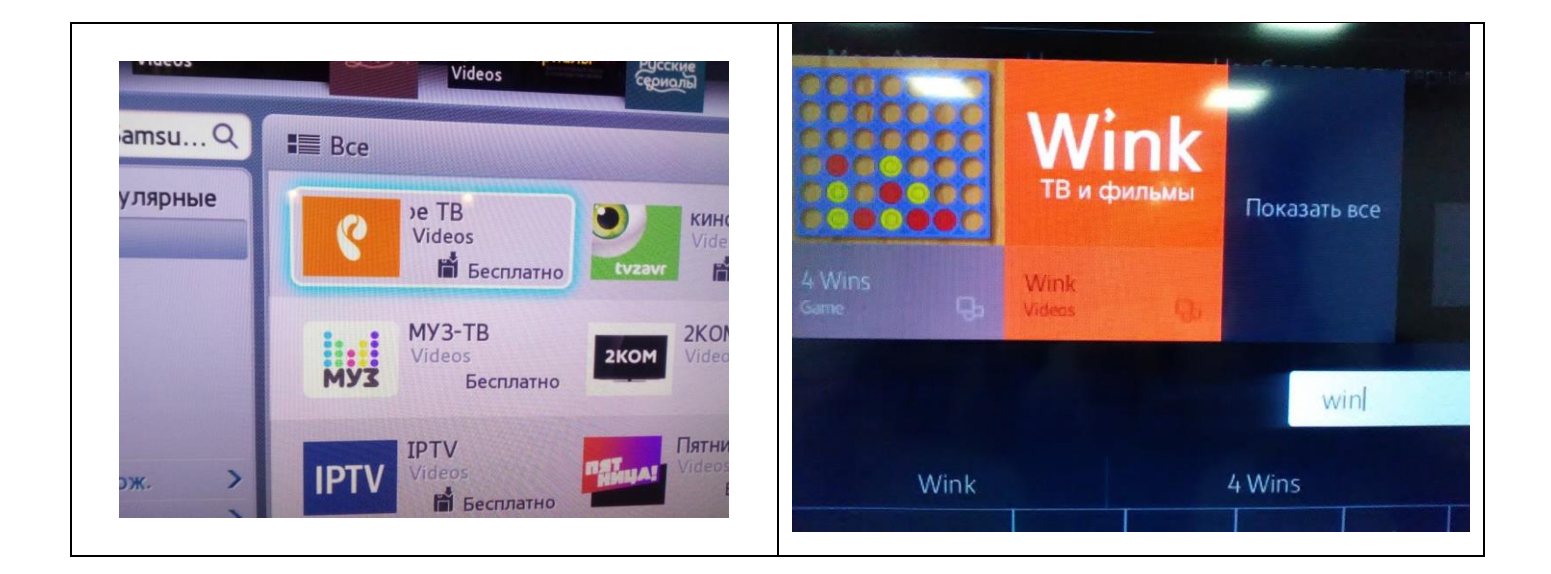

### Запускаем Установку

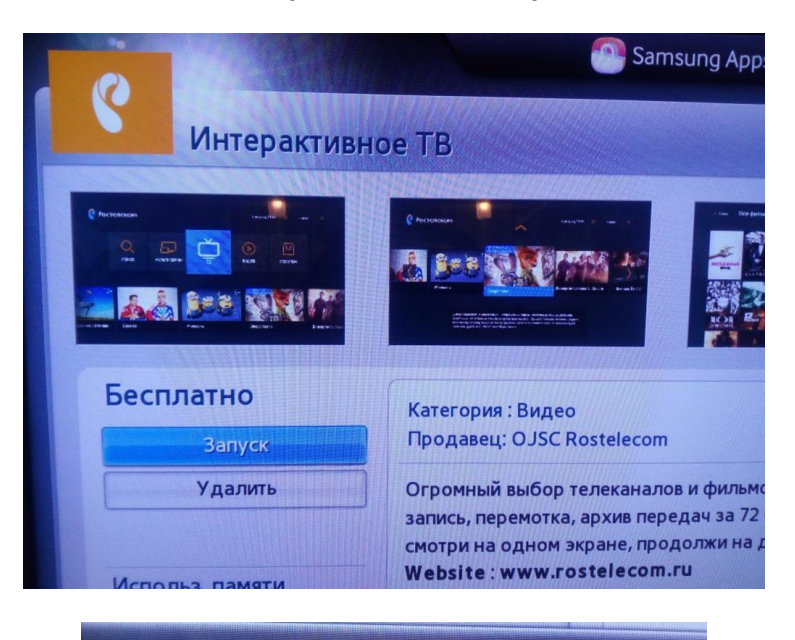

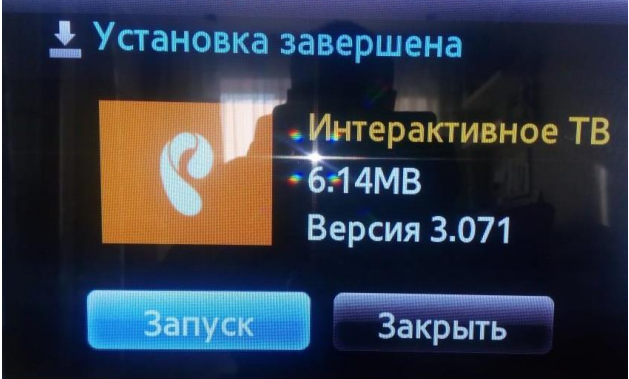

# 1 Запускаем оболочку LG Content Store - запускается кнопкой MY APPS - на ПДУ или кнопку с изображением "Домика"

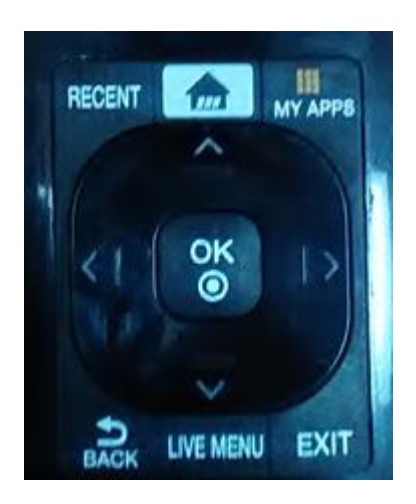

### Справа выбираем «Приложение и игры»

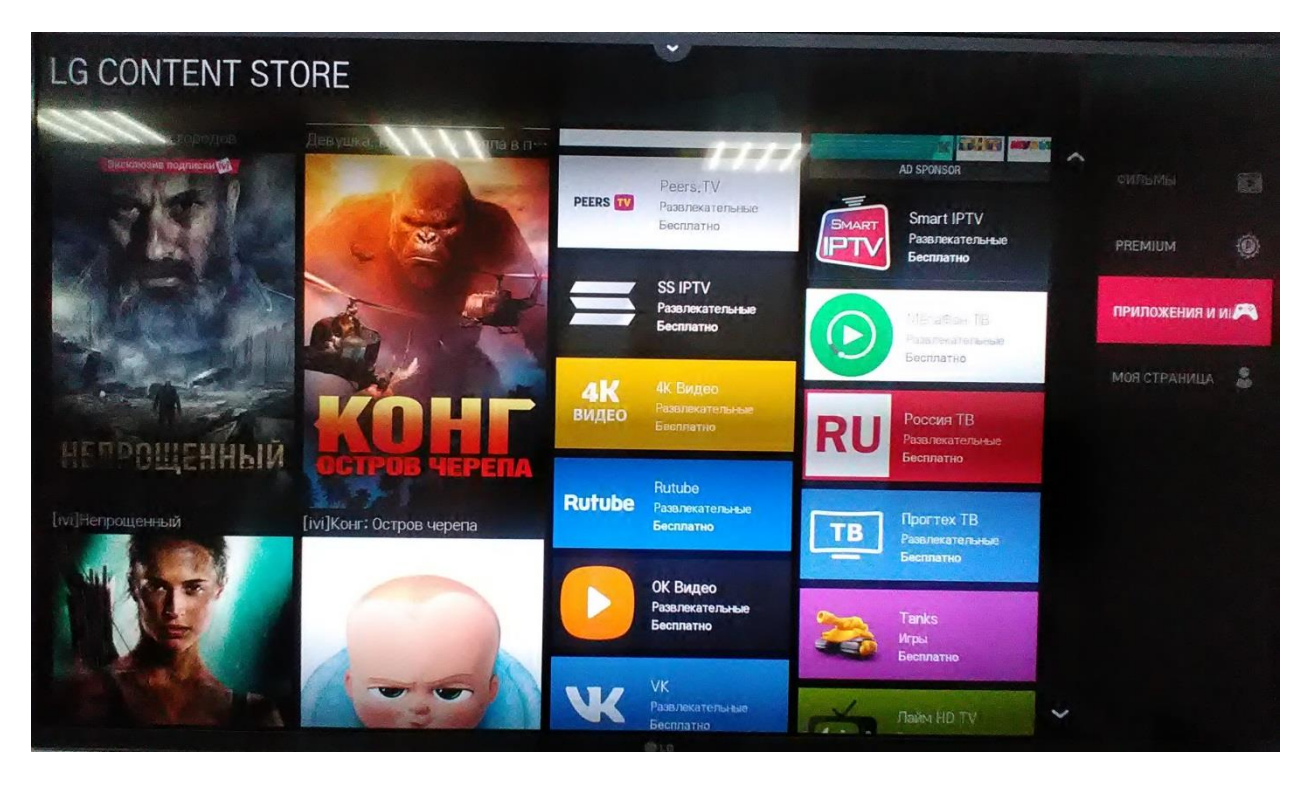

В появившемся списке ищем необходимое нам приложение, для удобства можно воспользоваться фильтром

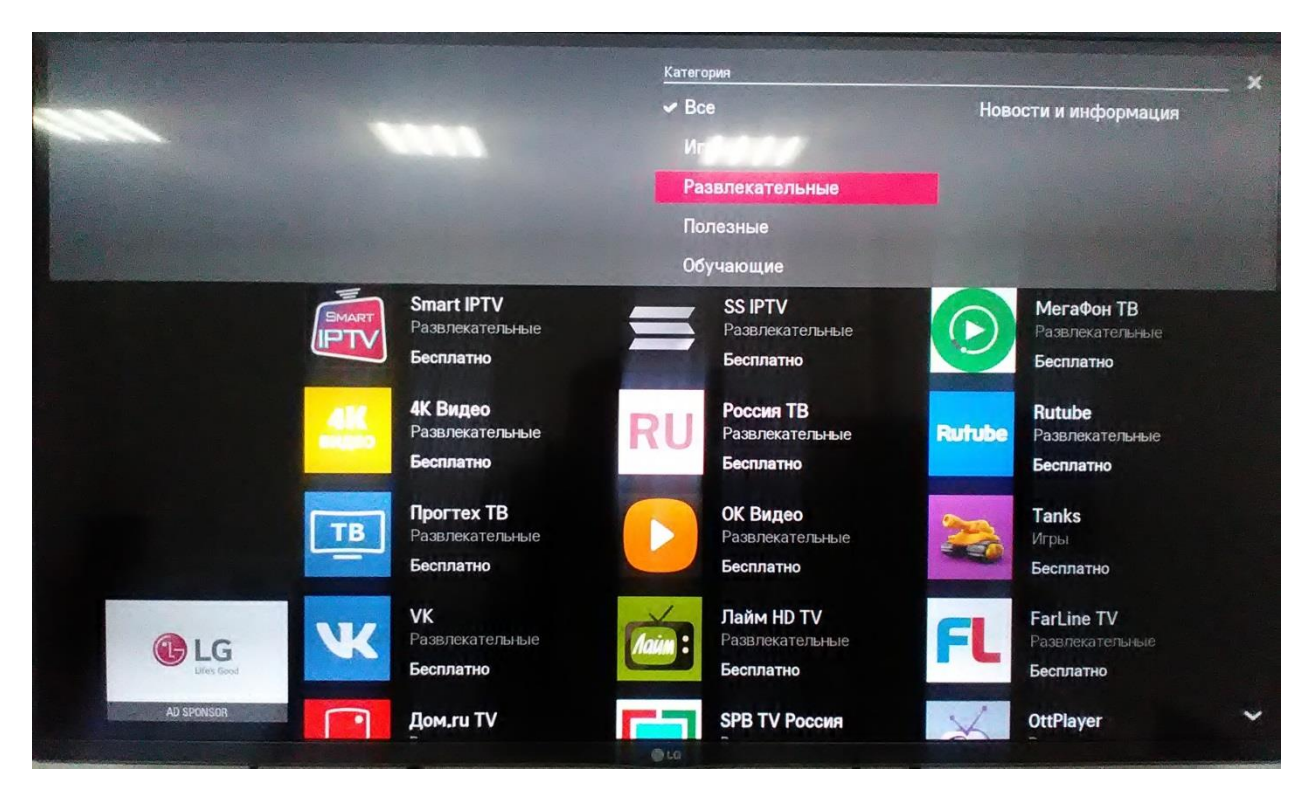

Если модель ТВ поддерживает приложение, оно окажется в списке ниже

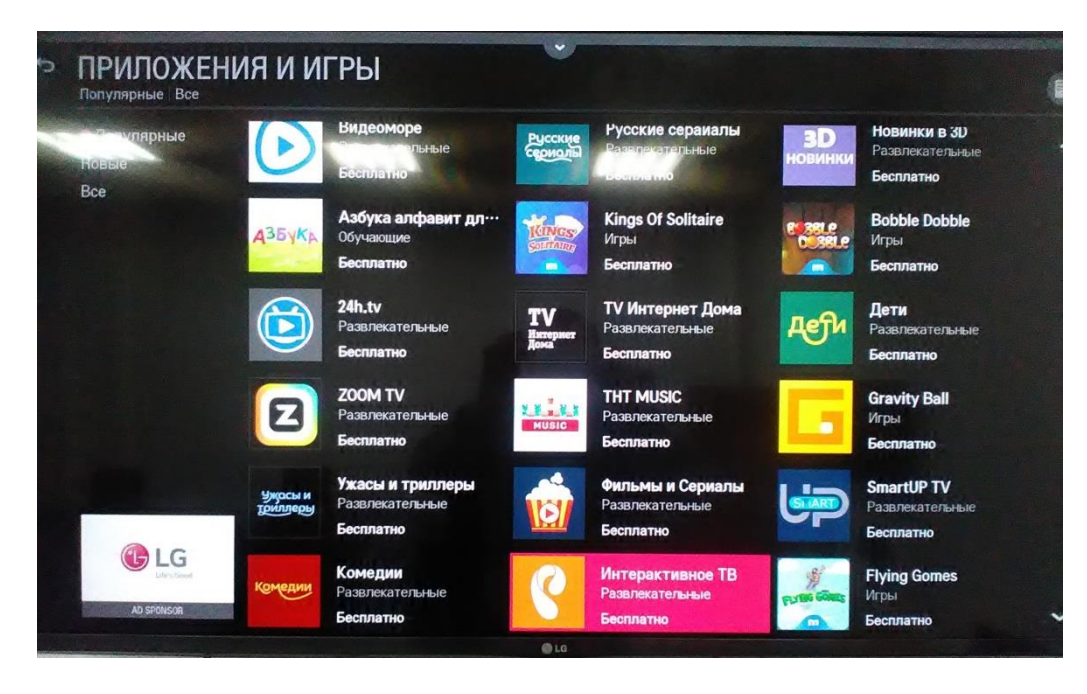

Также Если вверху интерфейса есть кнопка поиска (лупа), то приложение можно найти, написав **wink**:

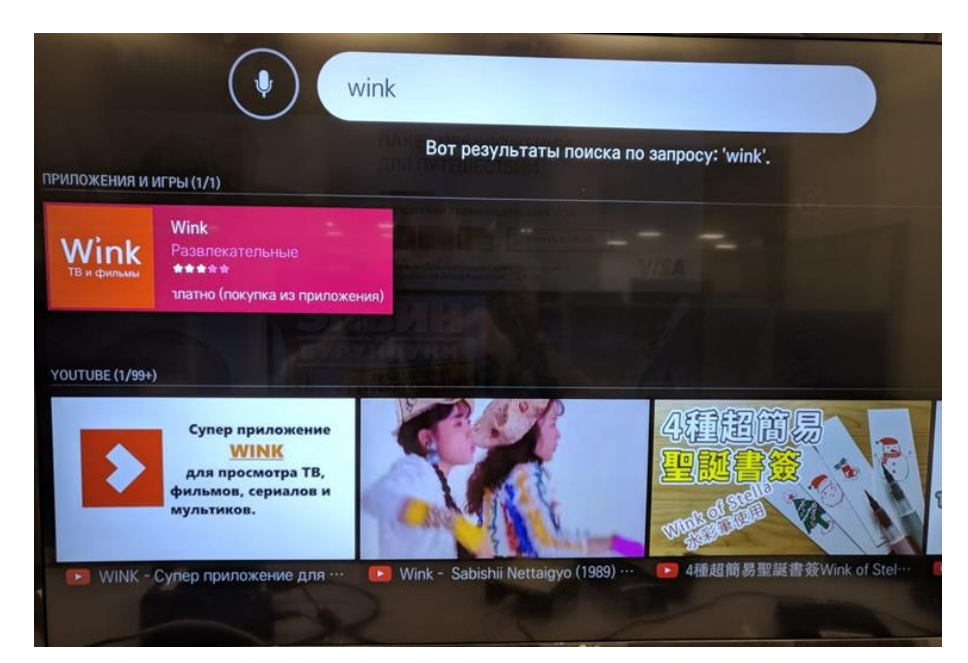

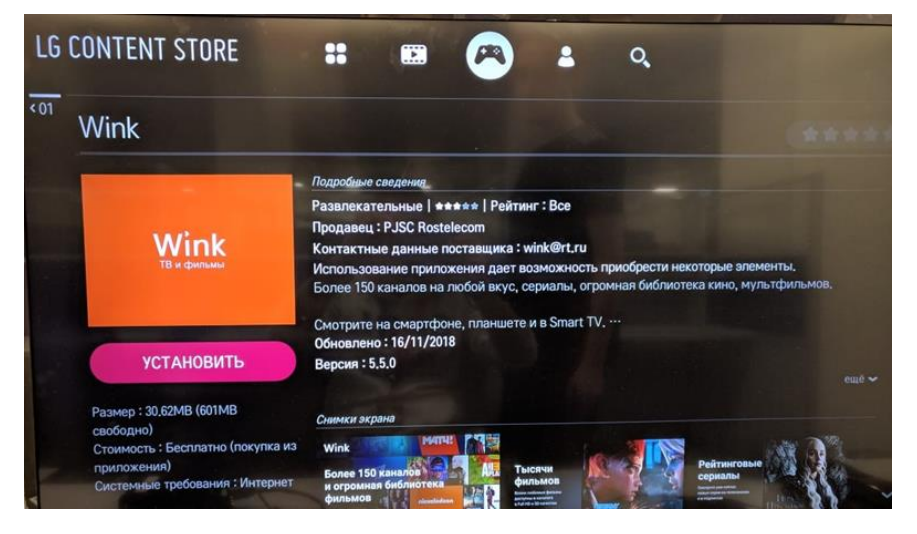

### Запуск и авторизация Приложения Интерактивное ТВ на SMART ТВ

Услугу Мультискрин не требуется подключать и она уже доступна всем обладателям интерактивного телевидения Ростелеком. С её помощью Вы сможете просматривать каналы на SMART tv, в приложении «Интерактивное TB».

Мультискрин позволяет привязать до пяти устройств к одной учетной записи. Для авторизации в приложение (притягивания приложения к STB) необходим **Номер** активации и Код активации - это учетные данные от STB, поэтому для удобства ввода, перед первым запуском приложения, данные можно выписать на листок. Посмотреть им можно в меню STB:

Открываем меню нажатием кнопки «Меню» на пульте Ростелеком. Открываем вкладку «Мультискрин».

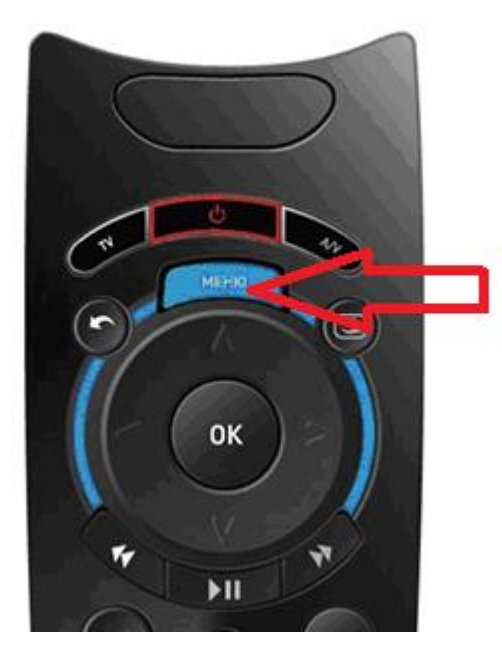

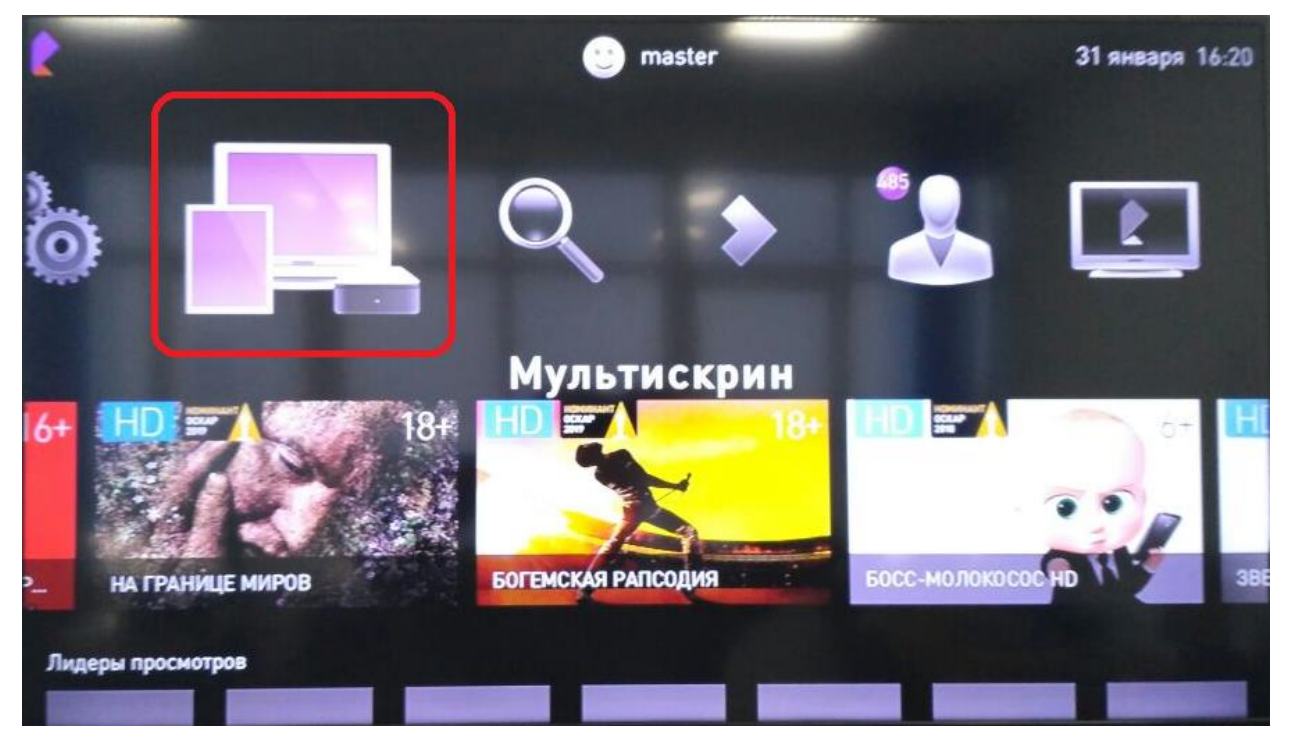

1. Смотрим «Номер активации» и «Код активации»

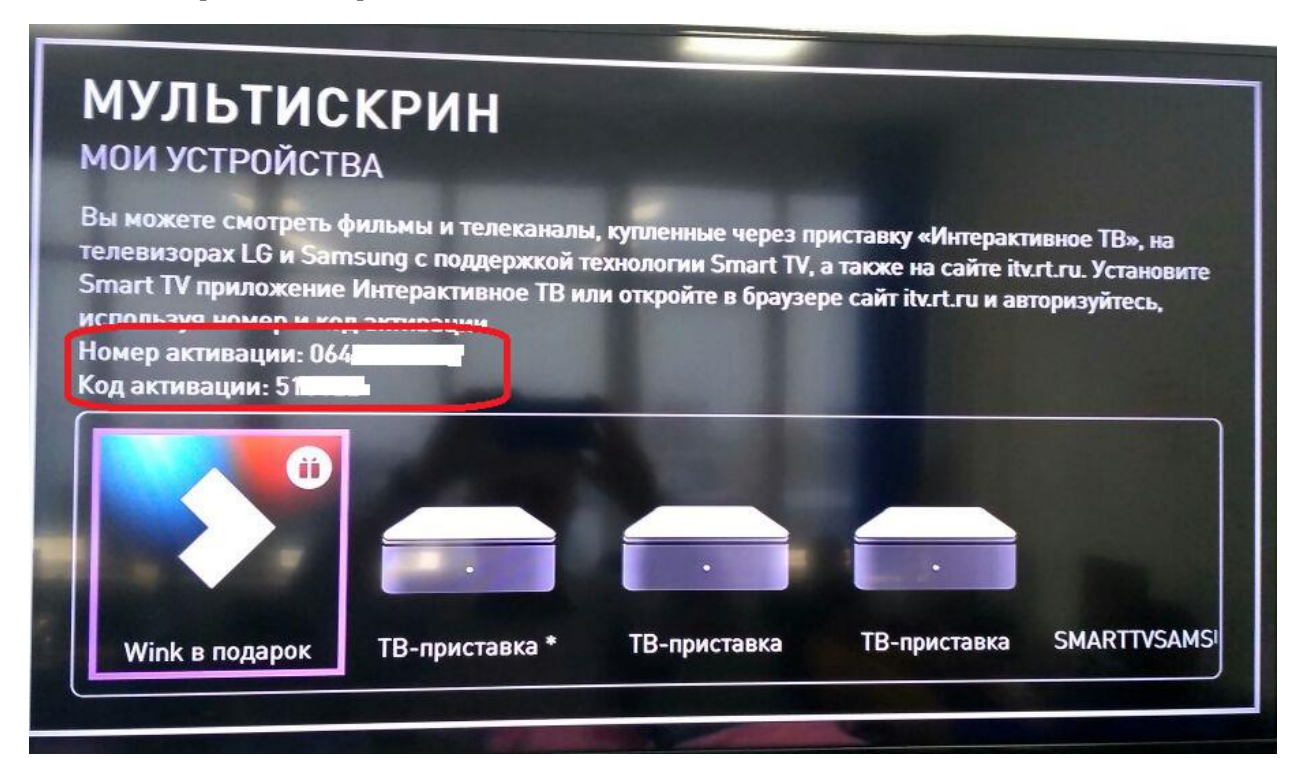

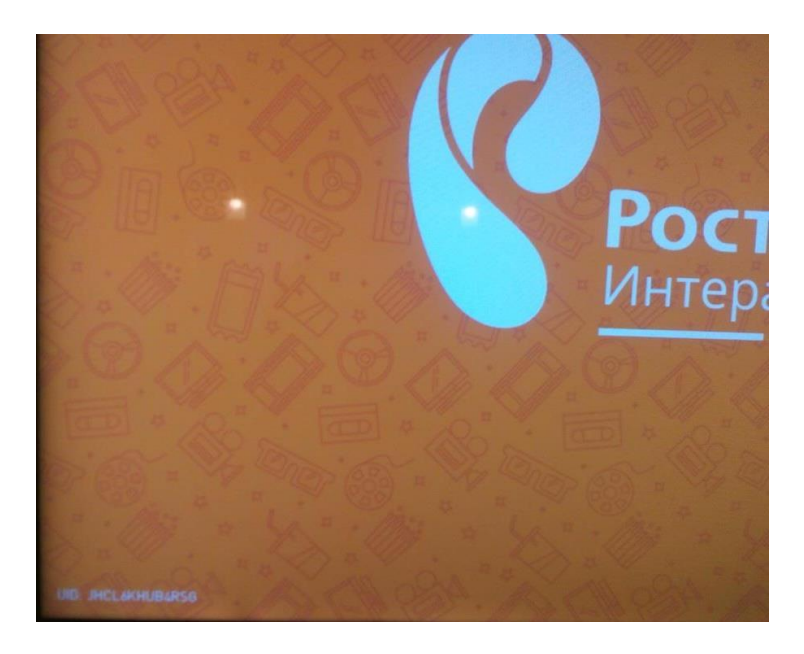

При первом запуске после установки выйдет форма авторизации.

Выбираем «Абонент Интерактивного ТВ»

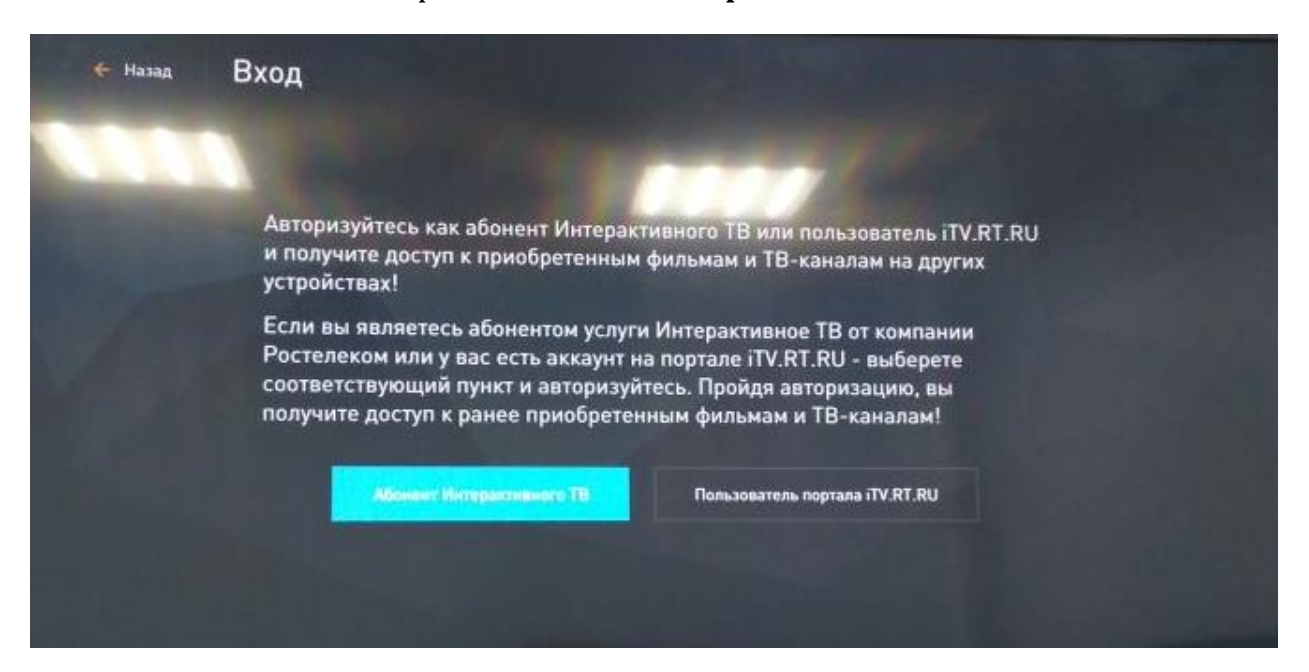

### Вводим выписанные ранее учетные данные

| посмотреть в разделе "Мультискрин" меню вашей ТВ-поиставки: | и код активации | можно |   |
|-------------------------------------------------------------|-----------------|-------|---|
| Номер:                                                      |                 |       |   |
| 0640024597                                                  | 1               | 2     | 3 |
| Код активации:                                              | 4               | 5     | 6 |
| 513122                                                      | 7               | 8     | 9 |
|                                                             |                 |       |   |

Если все прошло удачно выйдет сообщение что устройство присоединено и приложение перезапустится автоматически через пять секунд.

### Посмотреть все подключенные устройства можно в меню STB

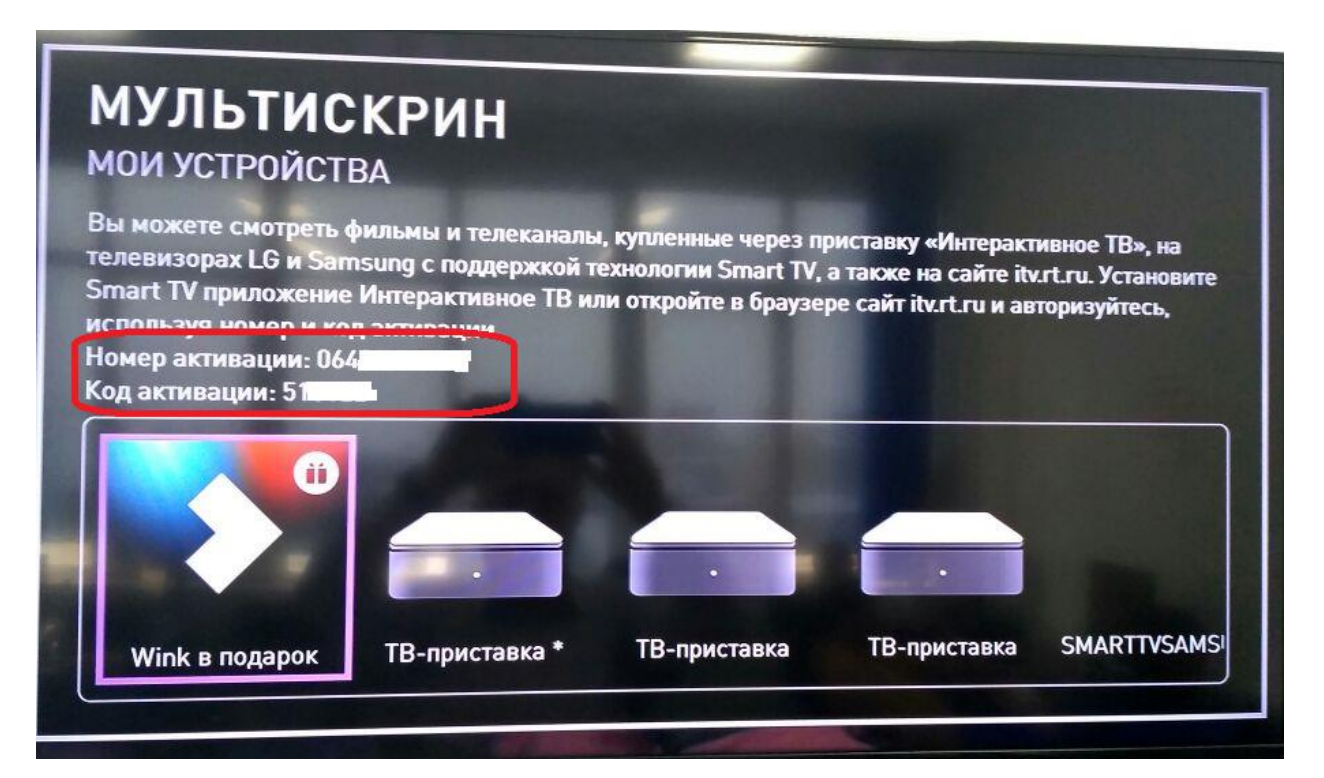

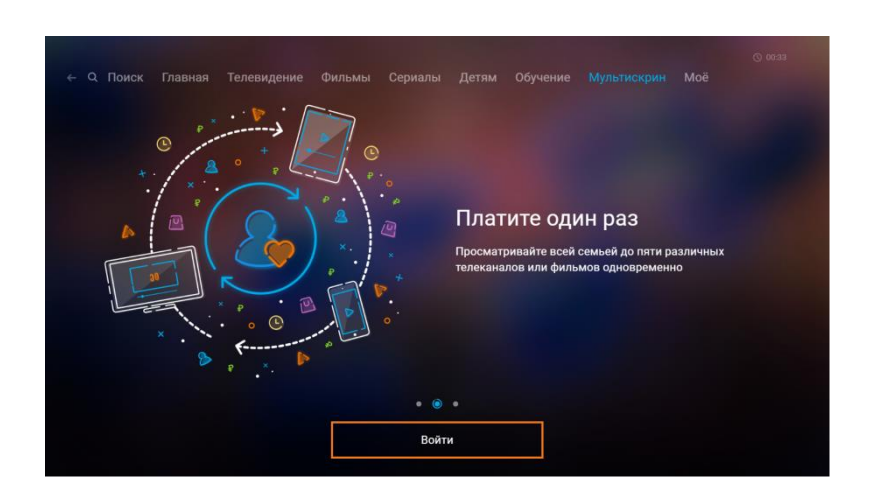

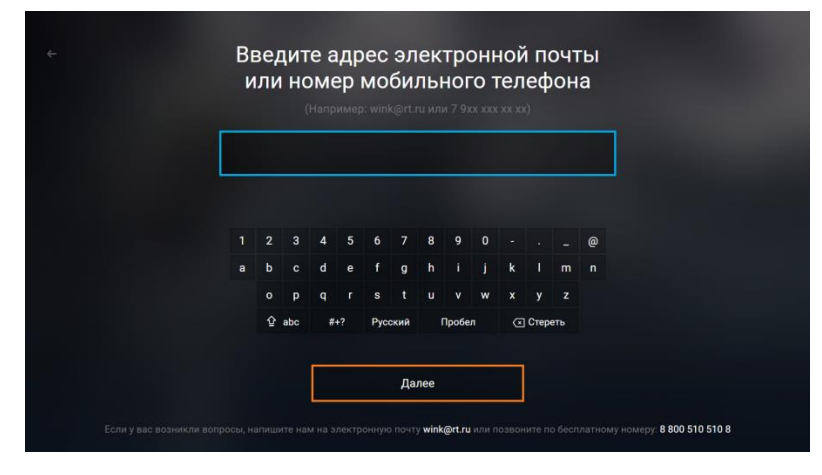

Если введенный номер ранее не был зарегистрирован, вам выдаст сообщение

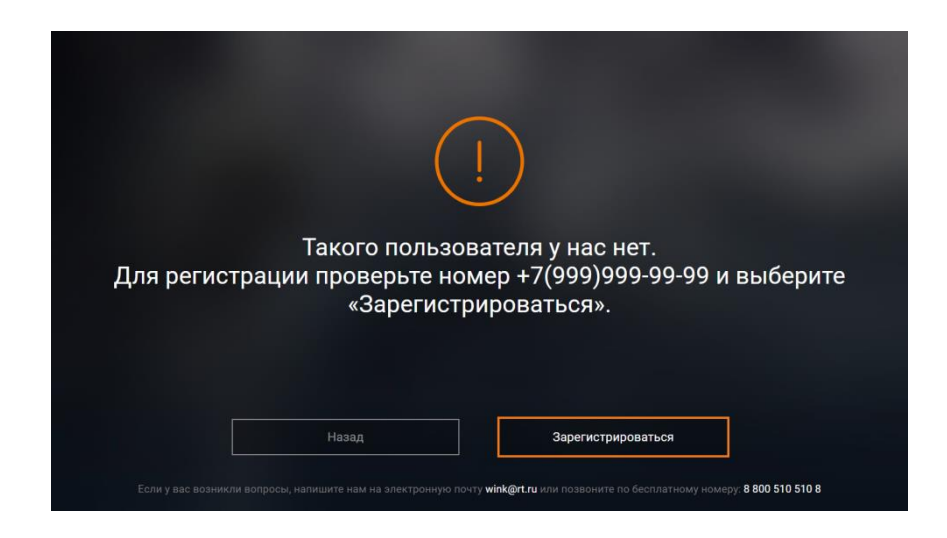

Нажмите "Зарегистрироваться"

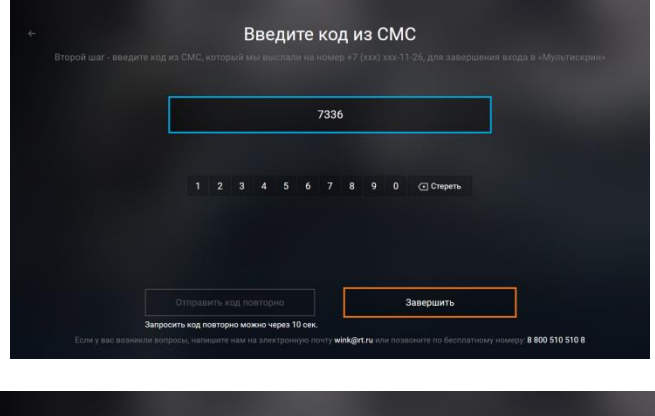

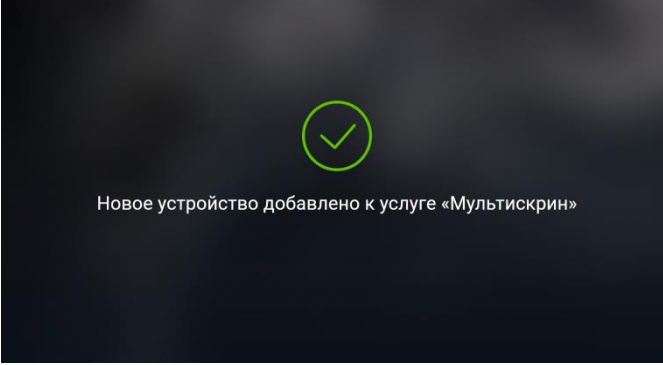

### Активация промокода

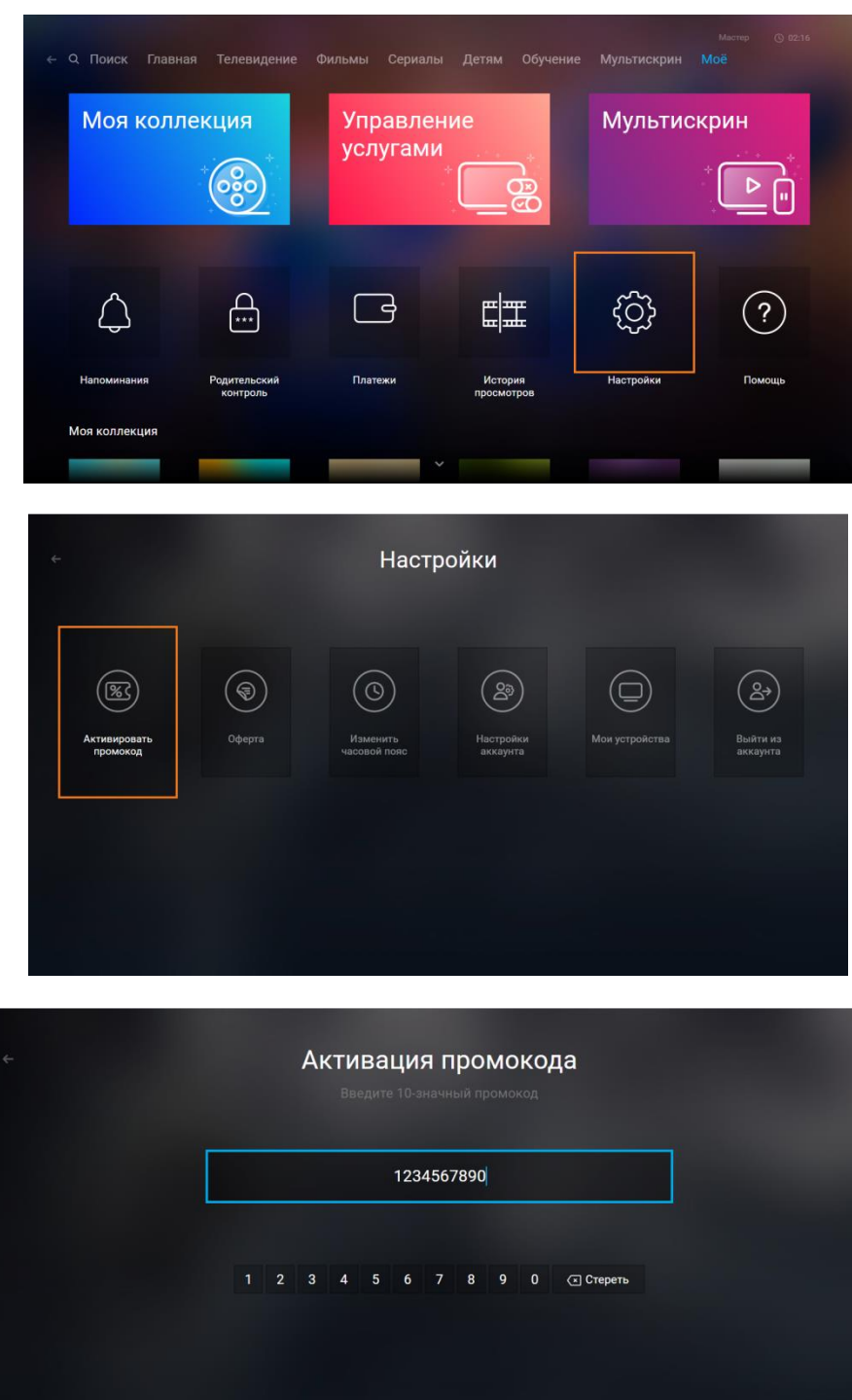

Нажмите кнопку "Моё" Нажмите кнопку "Настройки"

| Активация промокода Введите 10-значный промокод |                                |  |  |
|-------------------------------------------------|--------------------------------|--|--|
|                                                 | 1234567890                     |  |  |
|                                                 | 1 2 3 4 5 6 7 8 9 0 СТ Стереть |  |  |
|                                                 |                                |  |  |
|                                                 |                                |  |  |
| Если у вас возникли воп;                        | Активировать промокод          |  |  |

### Если Не воспроизводятся каналы или часть каналов

(обычно такая проблема бывает, как правило, на тв **LG)** то **Мо**жно попробовать устранить проблему следующим образом:

- Проверить правильность настройки даты и времени, выбран правильный часовой пояс.
- Попробовать прописать адрес DNS-сервера в настройках ТВ например 8.8.8.8
- Выполнить сброс настроек на телевизоре
- Переустановка приложения

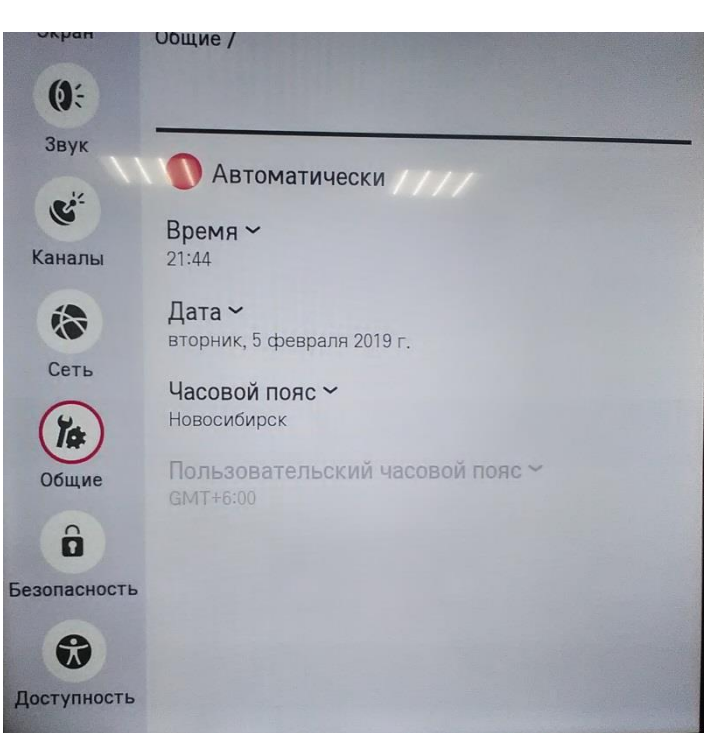

Просмотр времени для ТВ LG

Сброс настроек LG. Для операционной системы WebOS

1) Откройте «Настройки» (шестеренка в правом верхнем углу)

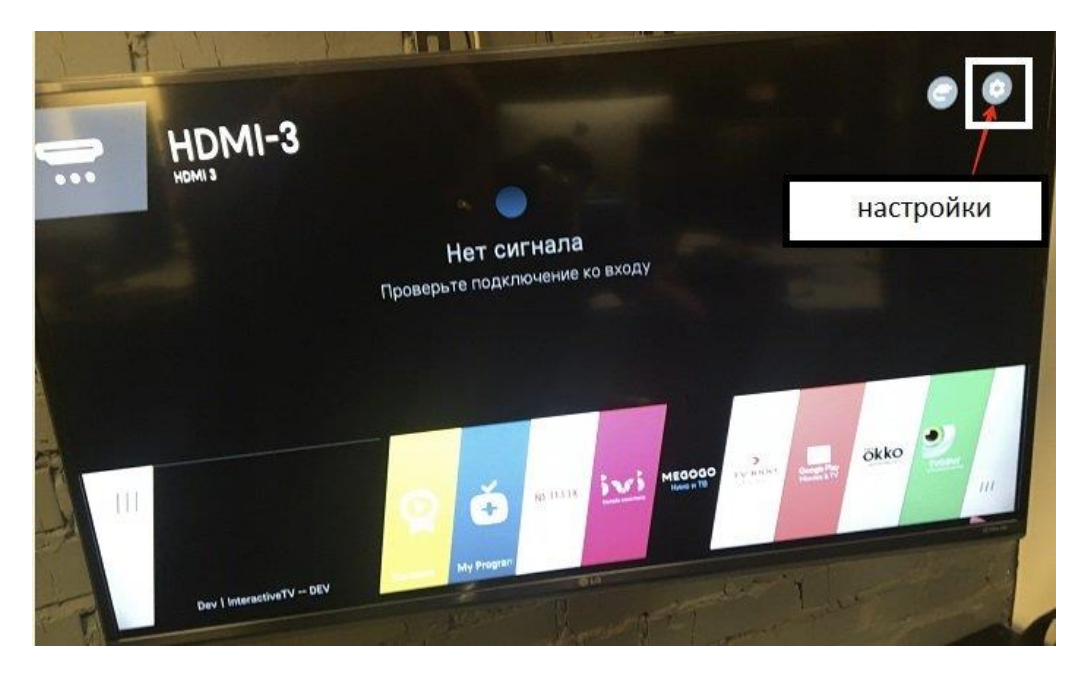

2) Далее находим «Общие». Выбираем пункт «Сброс настроек до заводских»

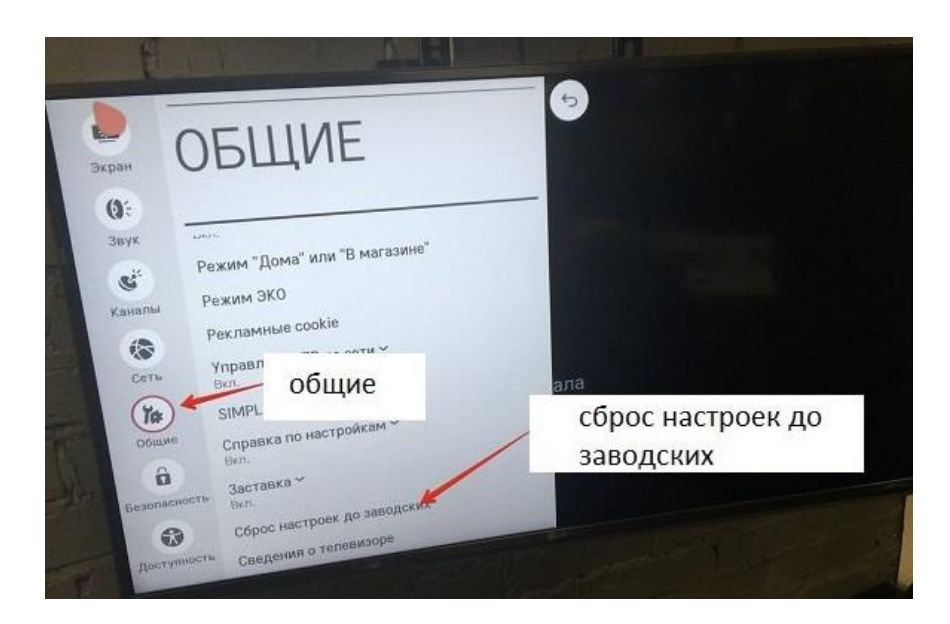

3) Следующим шагом необходимо обновить ПО телевизора. Это можно сделать в том же разделе — «Общие» ->«Сведения о ТВ»

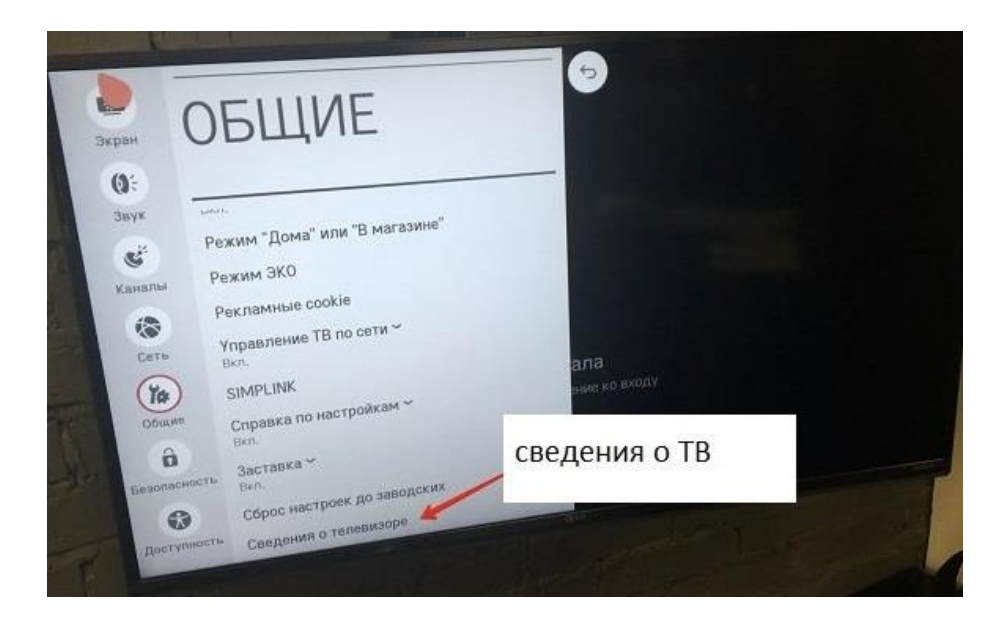

4) Последний шаг — перезагружаем ТВ по питанию. Выключаем телевизор из розетки (не с пульта)

### Сброс настроек. Для операционной системы NetCast

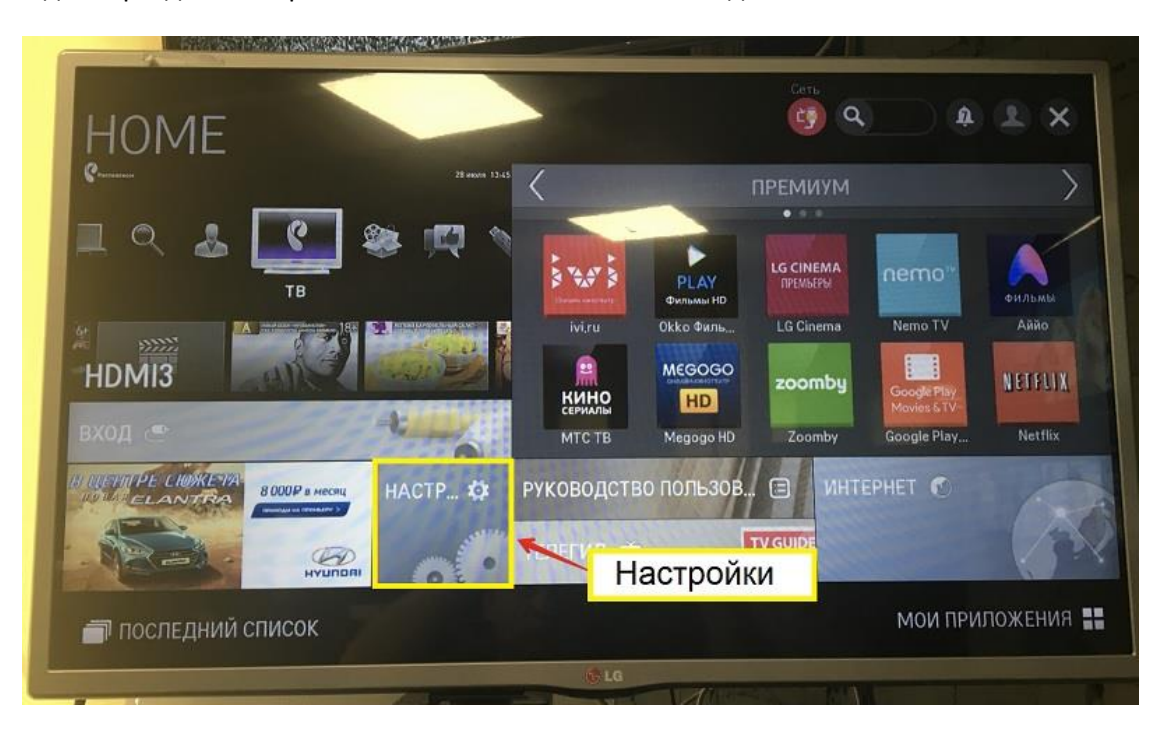

1) Заходим в раздел «Настройки». В меню они вынесены в отдельный блок

2) Зайти в раздел «Поддержка» в самом низу списка категорий. Далее выбираем «Инициализация приложения»

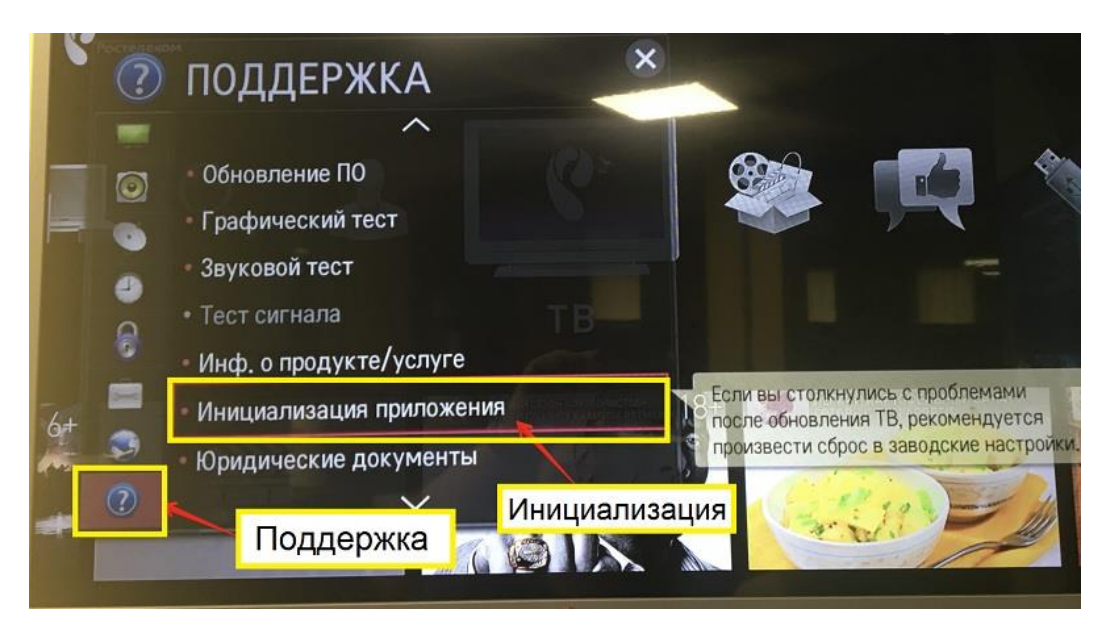

3) «Поддержка» выполните «Обновление ПО»

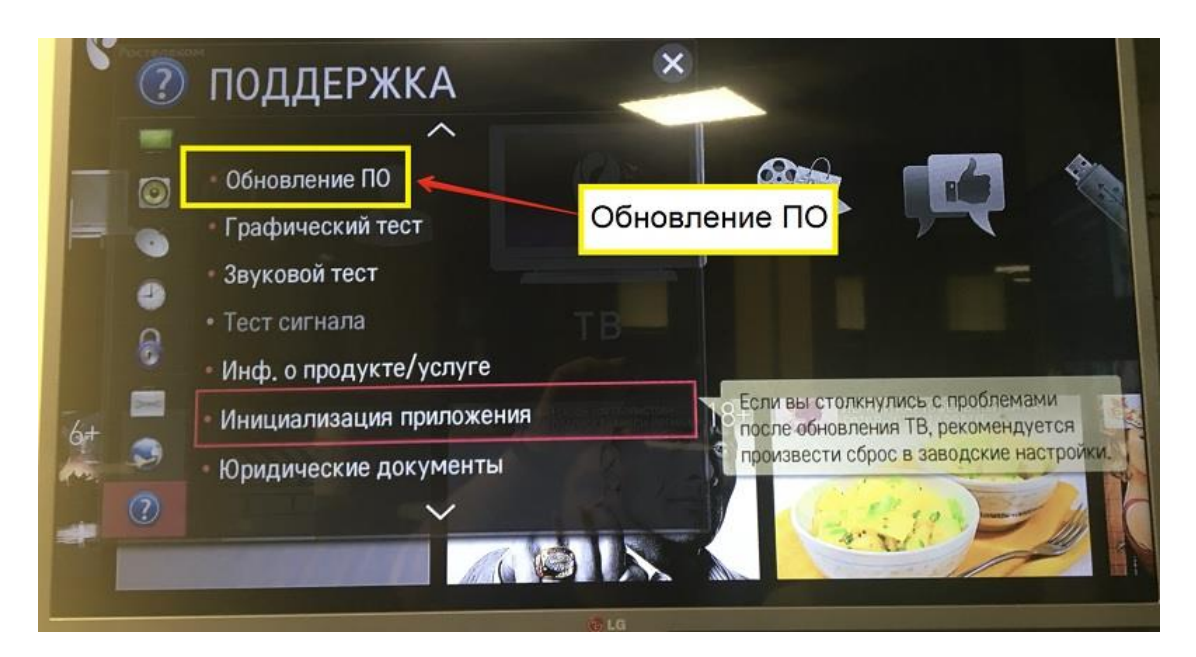

4) Последний шаг — перезагружаем ТВ по питанию. Выключаем телевизор из розетки (не с пульта)

Сброс настроек телевизора Samsung:

Заходим в меню телевизора через пульт

Далее выберите «Поддержка». Далее выберите «Самодиагностика».

Далее выберите «Сброс». Теперь введите PIN-код (если вы не устанавливали его и не меняли, то наберите 0000). Подтвердите сброс (телевизор выключится)

### Сброс приложения Smart Hub:

Зайдите в меню телевизора через пульт Найдите пункт «Smart Hub»

В его меню нужно найти «Сброс Smart Hub» и нажать кнопку «ВВОД»

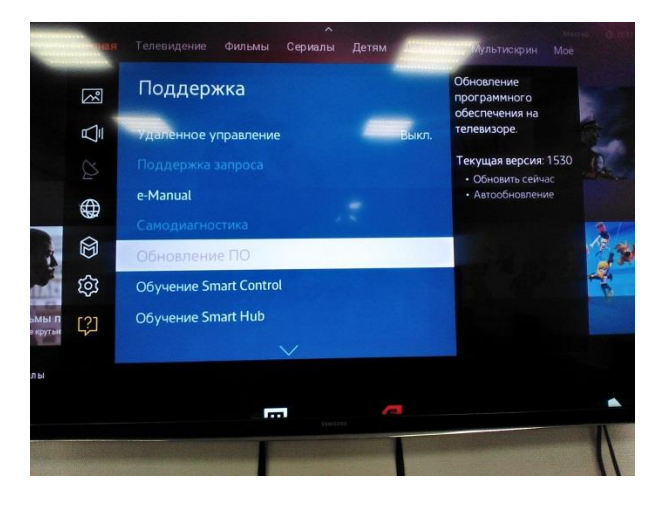

Посмотреть часовой пояс и версию ПО самого **приложения**, можно в настройках нажав на шестеренку справа

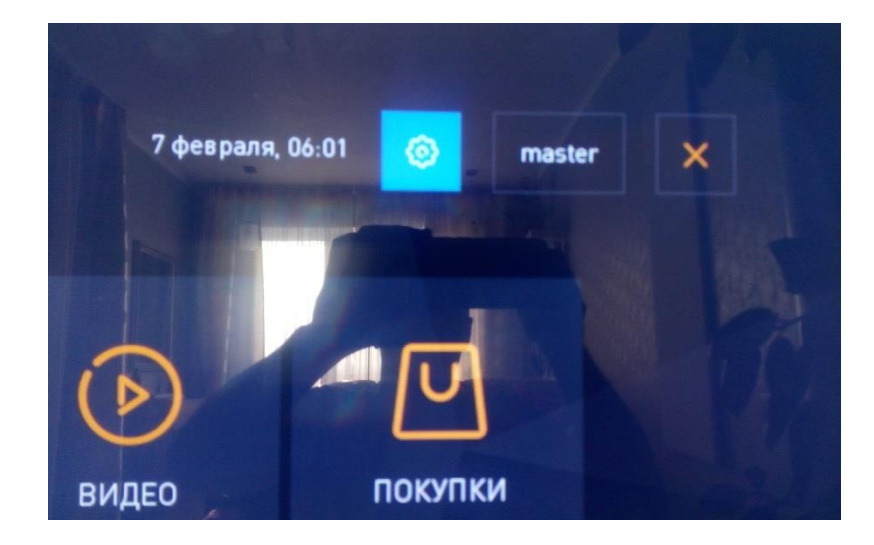

#### Настройки Сортировка контента Часовой пояс Профили Октемная информация Системная информация Собщение в техподдержко Общение в техподдержко Кт.ч. К. К. М. Системная информация К. Системная информация К. Системная информация Системная информация

## Установка приложения на мобильных устройствах

С недавнего времени на мобильных устройствах доступно только приложение WINK, приложение **Интерактивное ТВ** удалены из Google Play и App Store. Поэтому, если уже установлено —**удалять** его не следует, т.к. установить заново уже не получится

Wink использует свои, уникальные аккаунты, поэтому при регистрации не надо вводить номер телефона или почту.

Устройства поддерживающие приложение на данный момент:

- Телефоны на Android версии не ниже 4.4
- Samsung Smart TV (2013-2018 годов выпуска)
- Android TV на приставках
- Apple TV (версии не ниже 10.0)
- LG Smart TV (Netcast и WebOS) телевизор должен работать под операционной системой WebOS не ниже 3.0
- Android TV (для моделей Sony и Philips) ожидается
- Компьютер или ноутбук не придется устанавливать специальное программное обеспечение. Сервис запустится прямо из браузера

| Android запускаем Play Market                                                                                  | IOS Запускаем App Store                         |
|----------------------------------------------------------------------------------------------------|-------------------------------------------------|
| Только экстрен ビ ビ ビ ビ ビ 🖤 🖏 🛜 🖬 💷 17:53                                                                       | ••II MTS RUS 🗢 18:02 @ 54 % 🔳                   |
| ← интерактивное тв                                                                                             | Поиск                                           |
| Wink – ТВ, фильмы, сериалы<br>PJSC "Rostelecom"                                                                | Q App Store                                     |
| 21 МБ • 3,3 ★ • 100 тысяч ±                                                                                    | Популярные                                      |
|                                                                                                    | gods and glory                                  |
|                                                                                                    | fortnite                                        |
|                                                                                                    | вк                                              |
| Есть платный контент                                                                                           | world of tanks                                  |
|                                                                                                    | instasize                                       |
| Реклама) Похоже на то, что вы ищете                                                                            | литрес слушай                                   |
|                                                                                                    | гибдд                                           |
| Лайм HD TV — МегаФон ТВ: Wifire TV - ТВ, НТВ-<br>бесплатное фильмы, ТВ, кино и ТВ:О<br>12 МБ 86 МБ 68 МБ 4,6 N |                                                 |
|                                                                                                    | Сегодня Игры Приложения Обновления <b>Поиск</b> |
|                                                                                                    |                                                 |

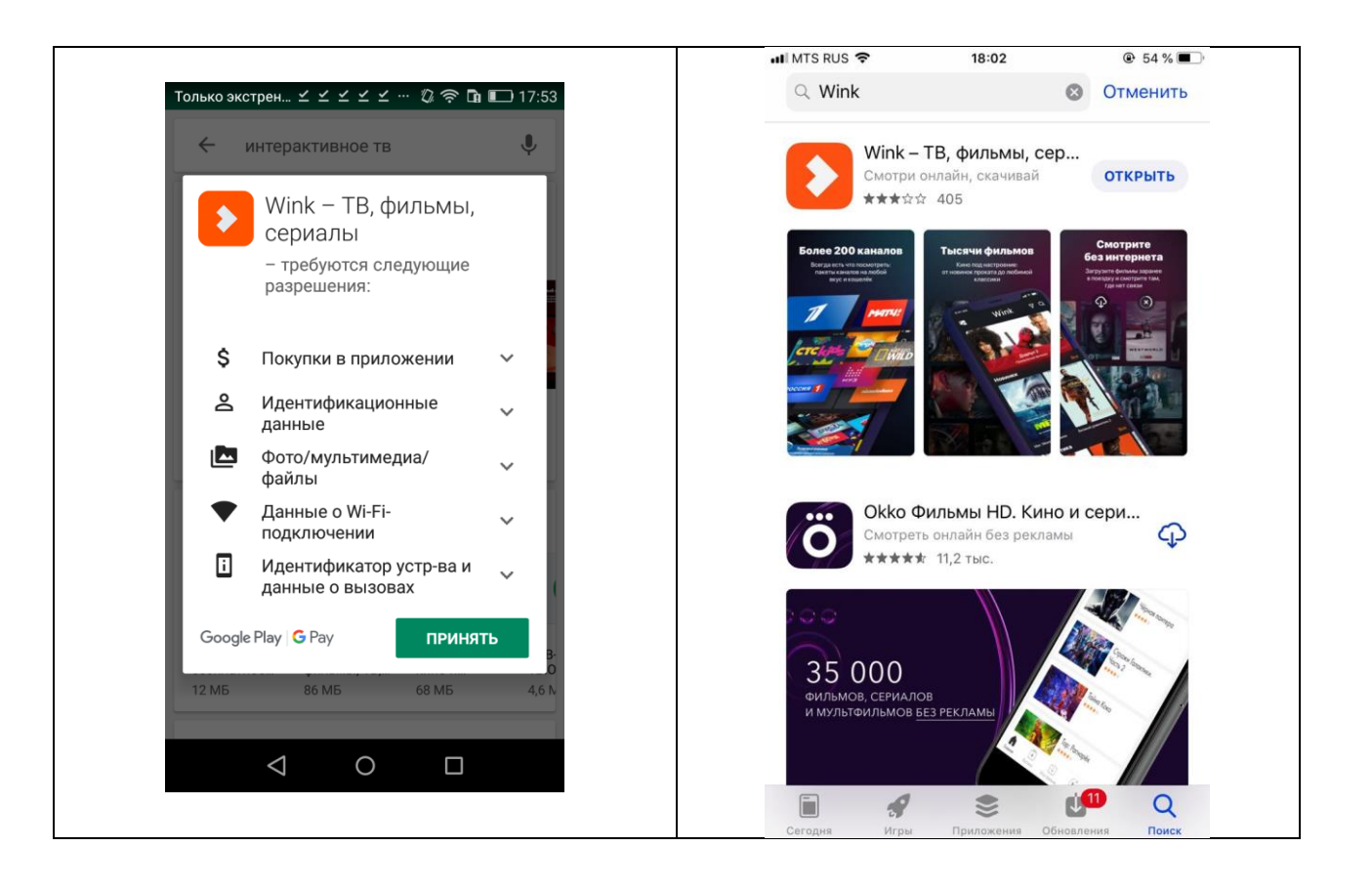

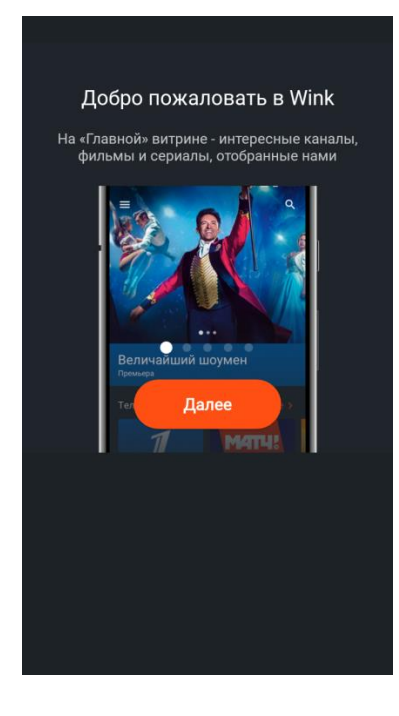

### Регистрация в приложении WINK на мобильных устройствах

| Android                                   | IOS                                       |
|-------------------------------------------|-------------------------------------------|
| После запуска приложения Wink, нажмите на | После запуска приложения Wink, нажмите на |
| кнопку меню в верхнем левом углу          | кнопку "Ещё" в нижнем правом углу         |

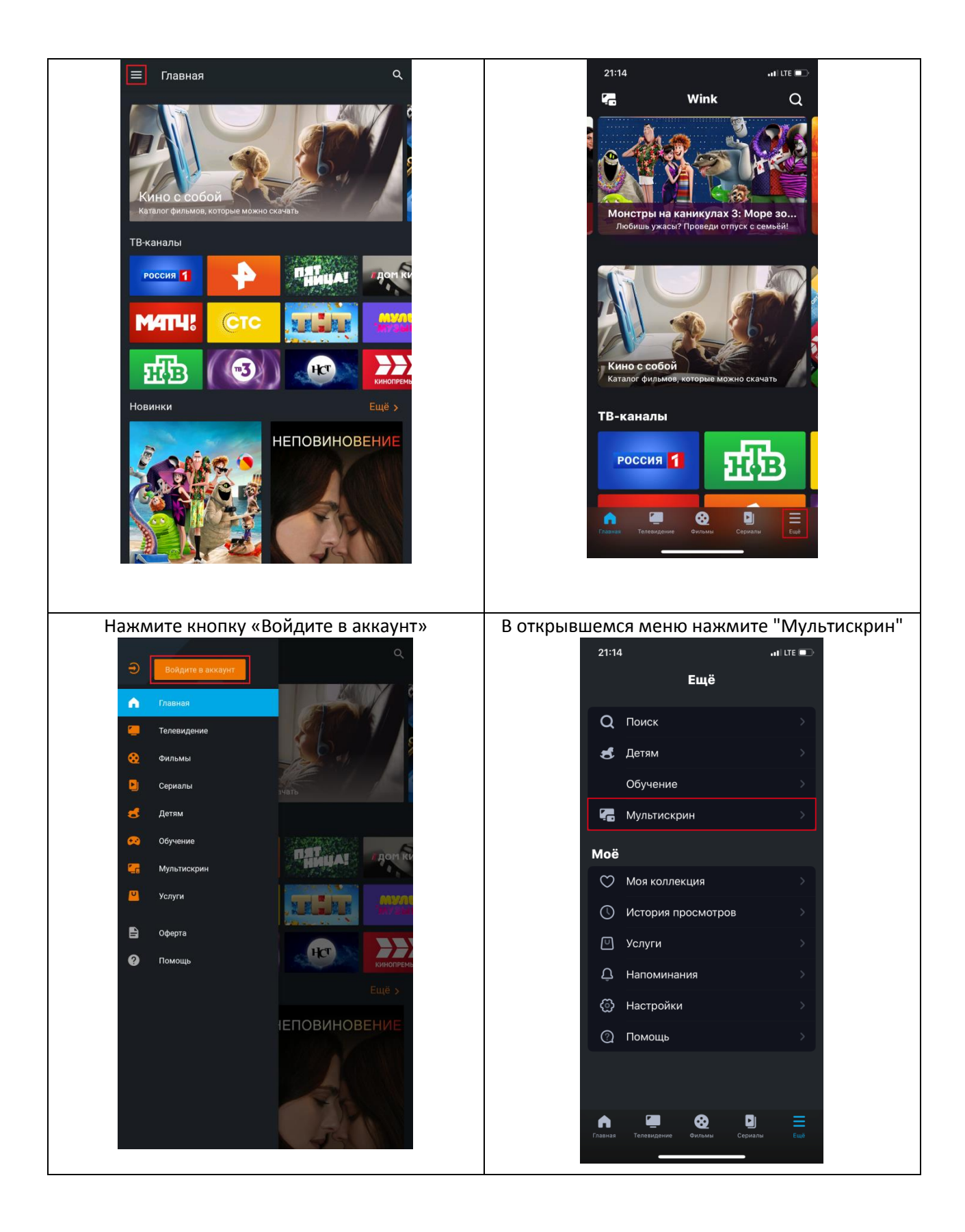

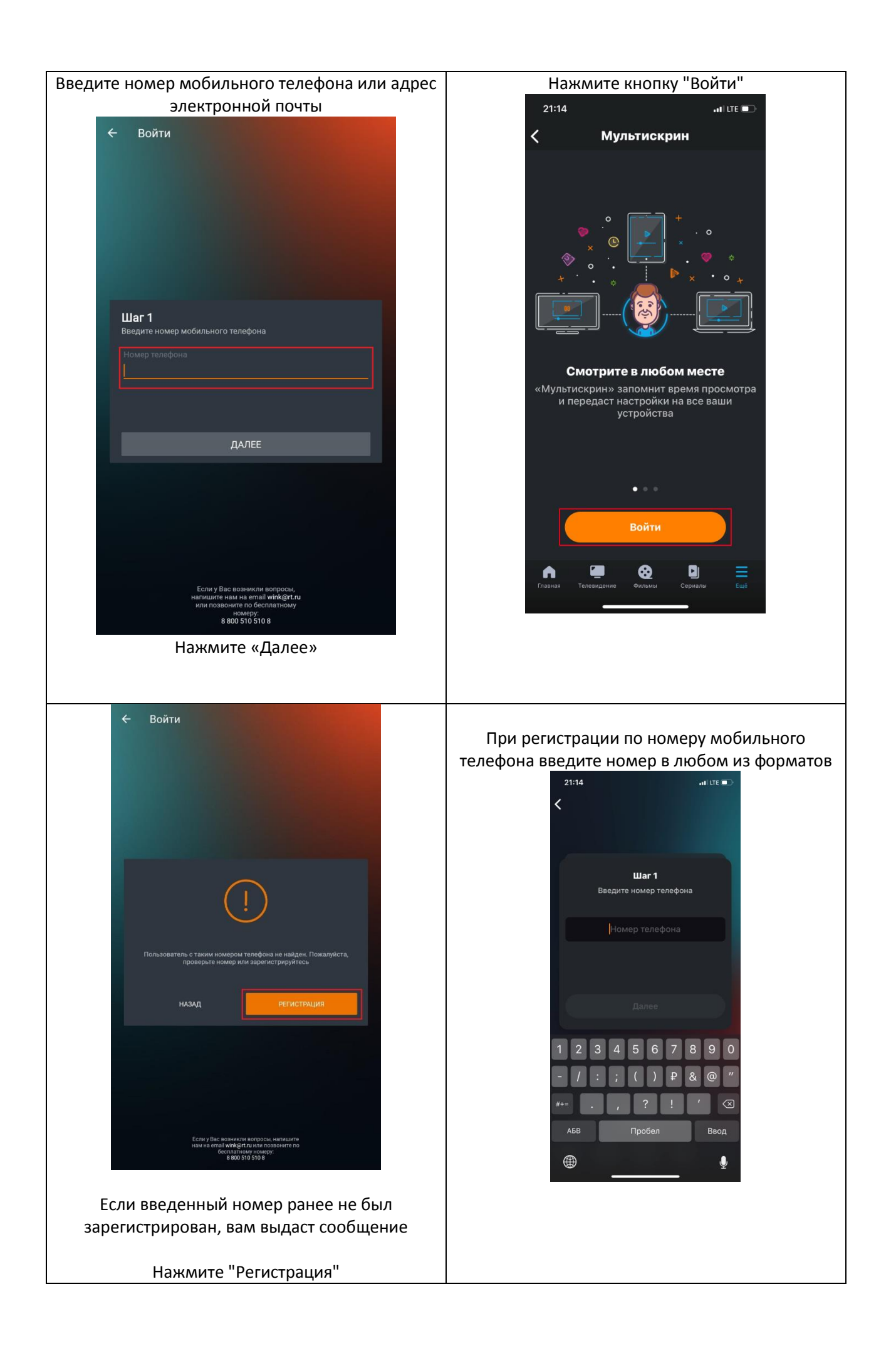

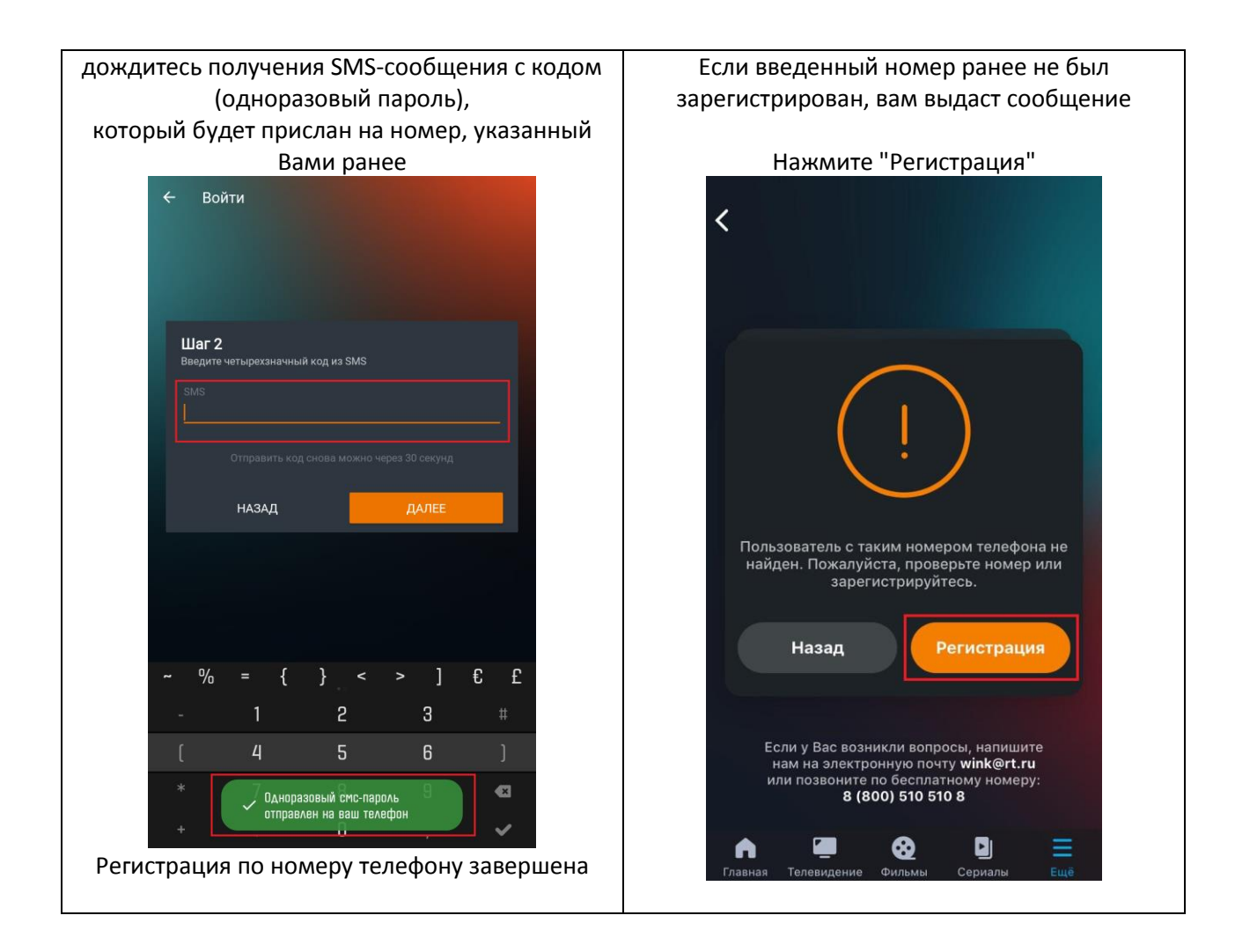

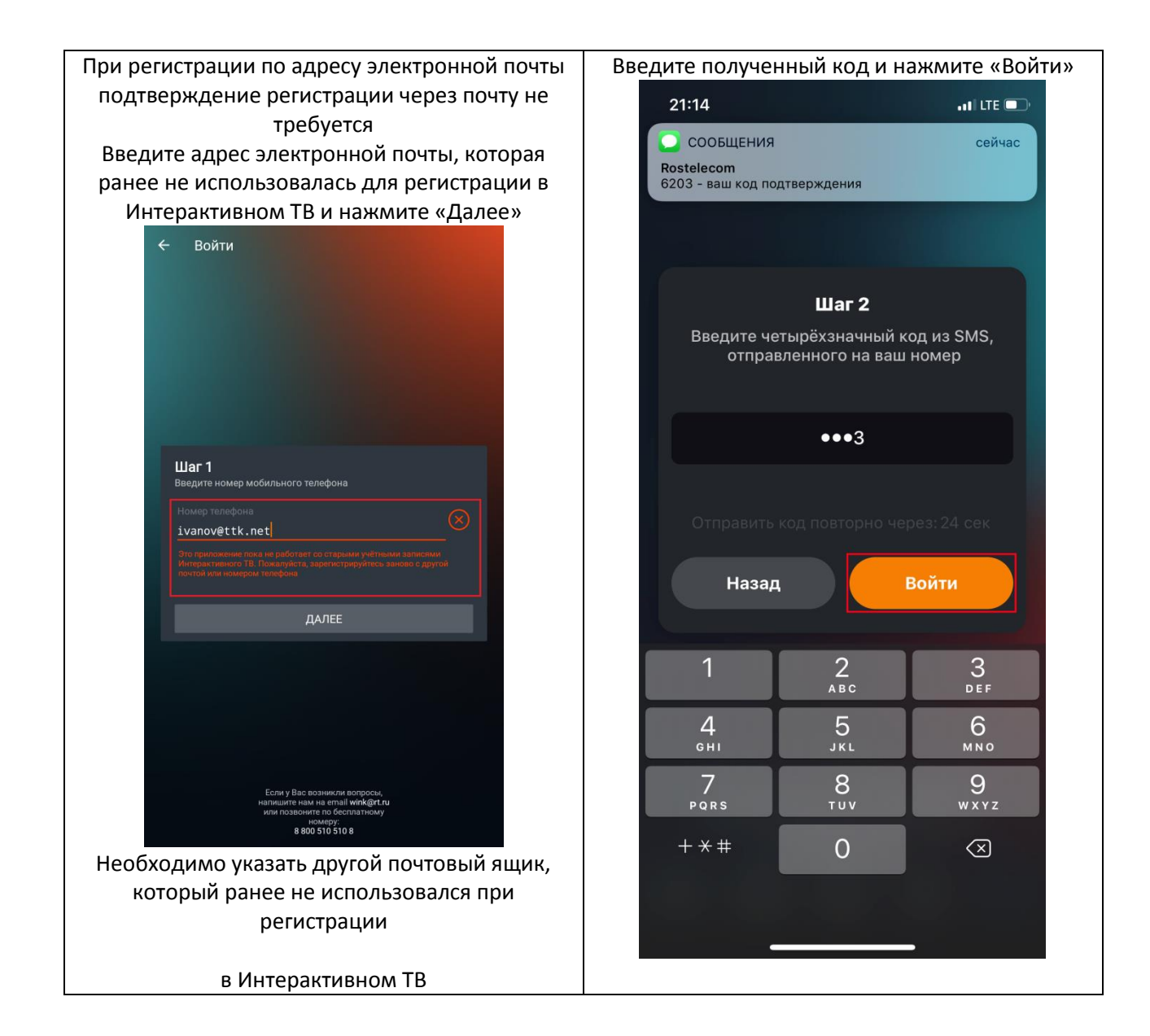

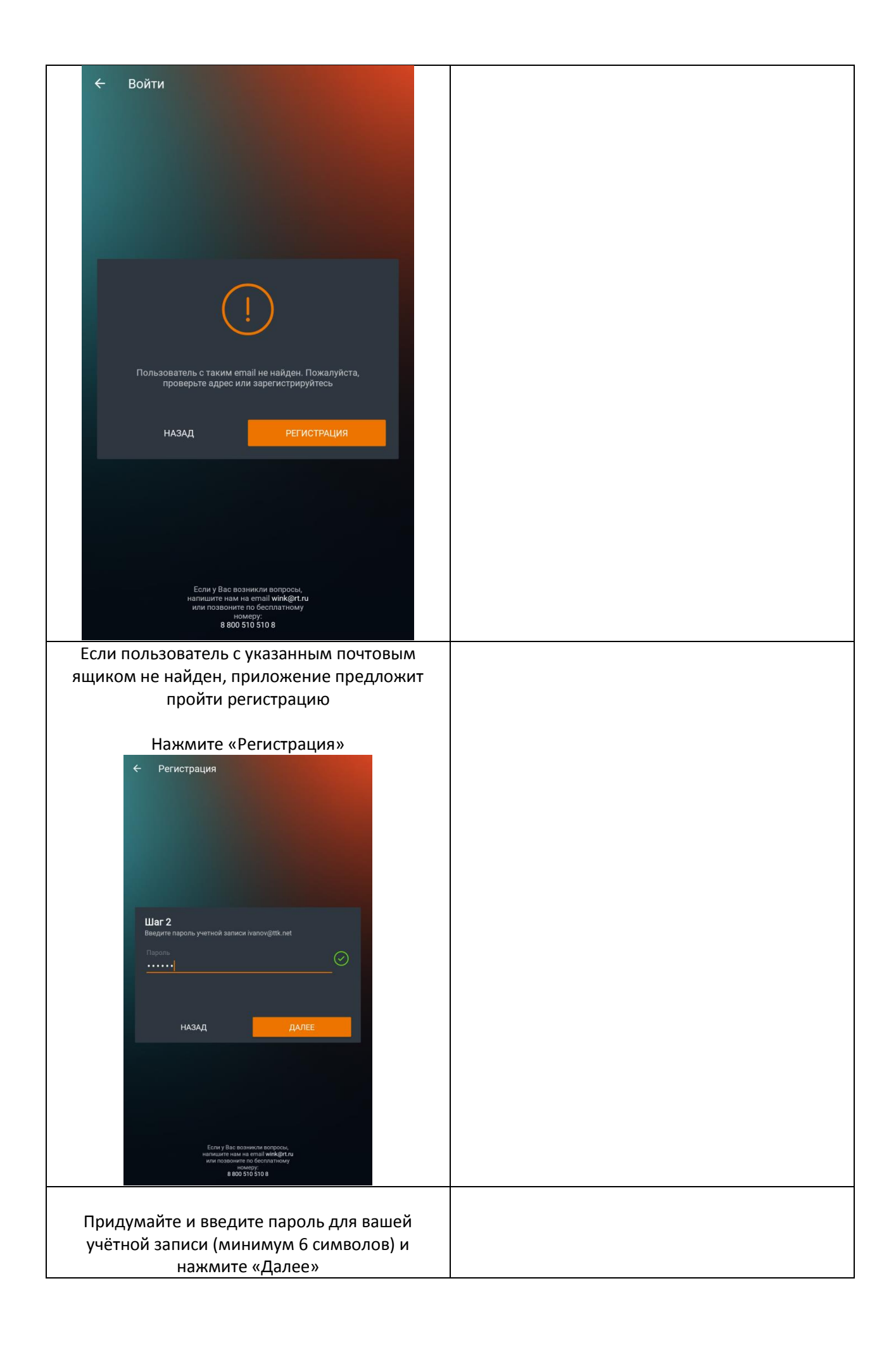

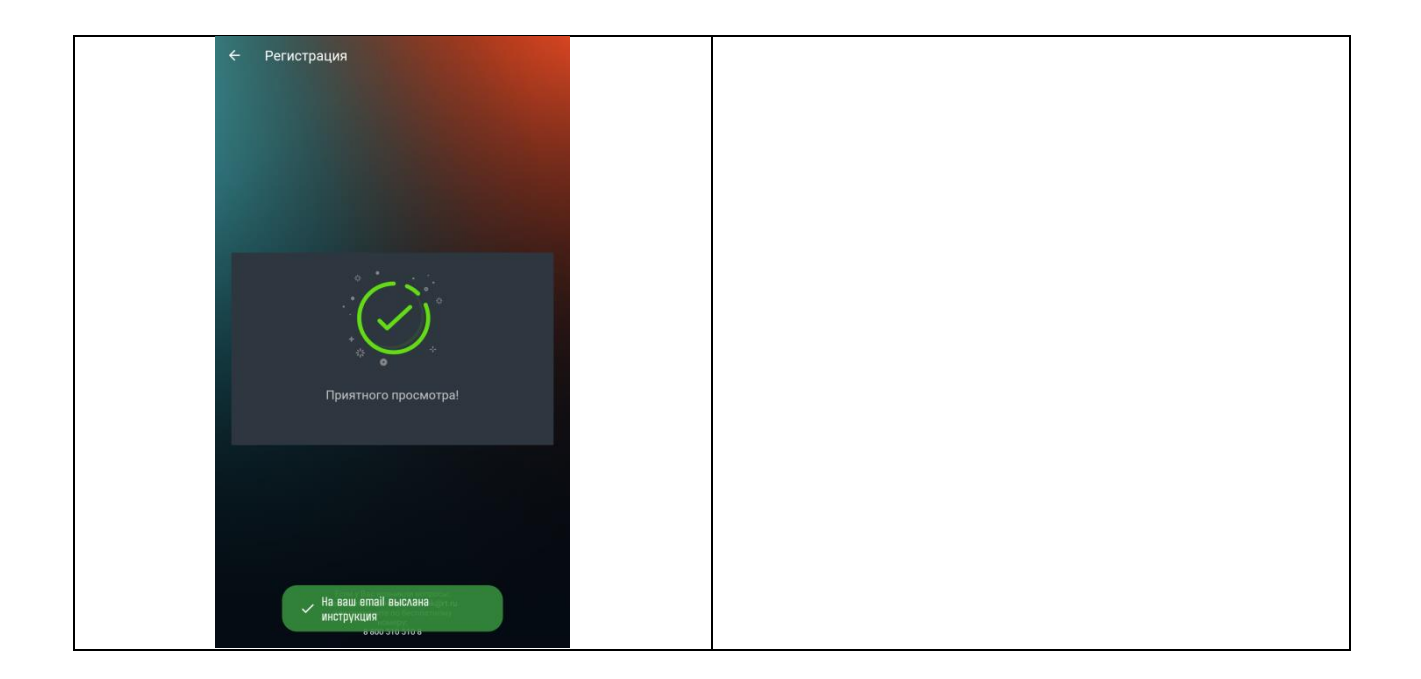

### Активация промокода

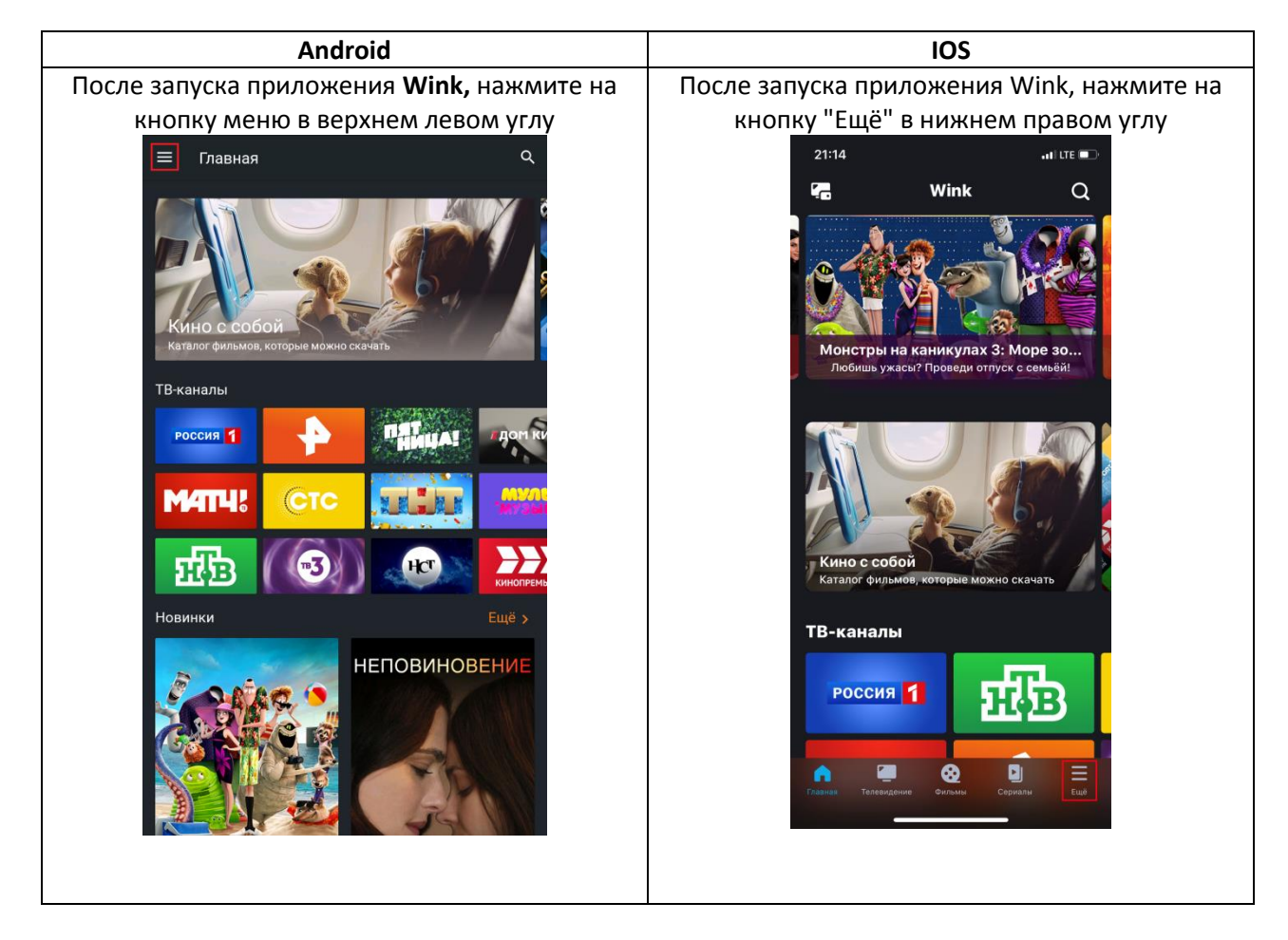

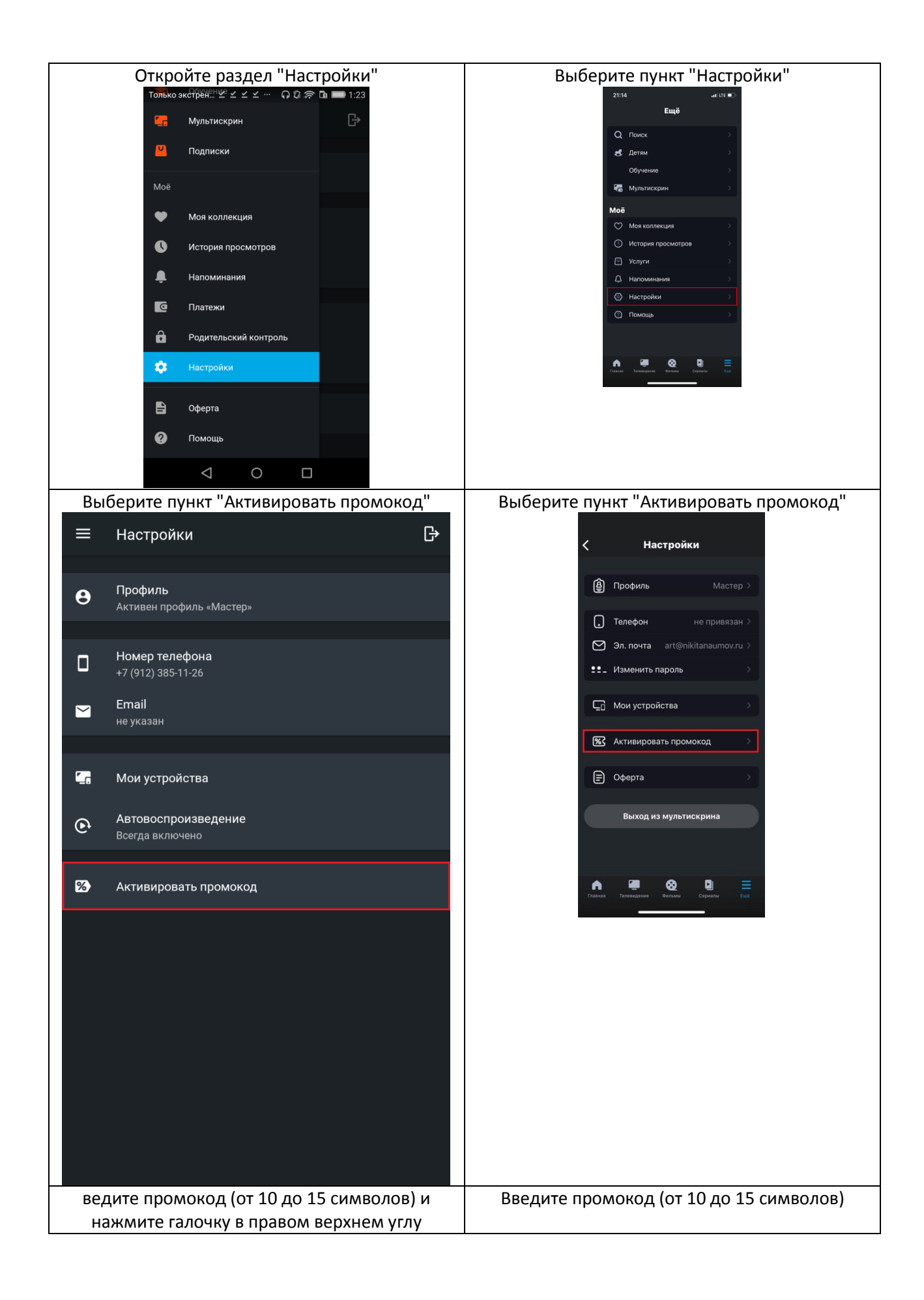

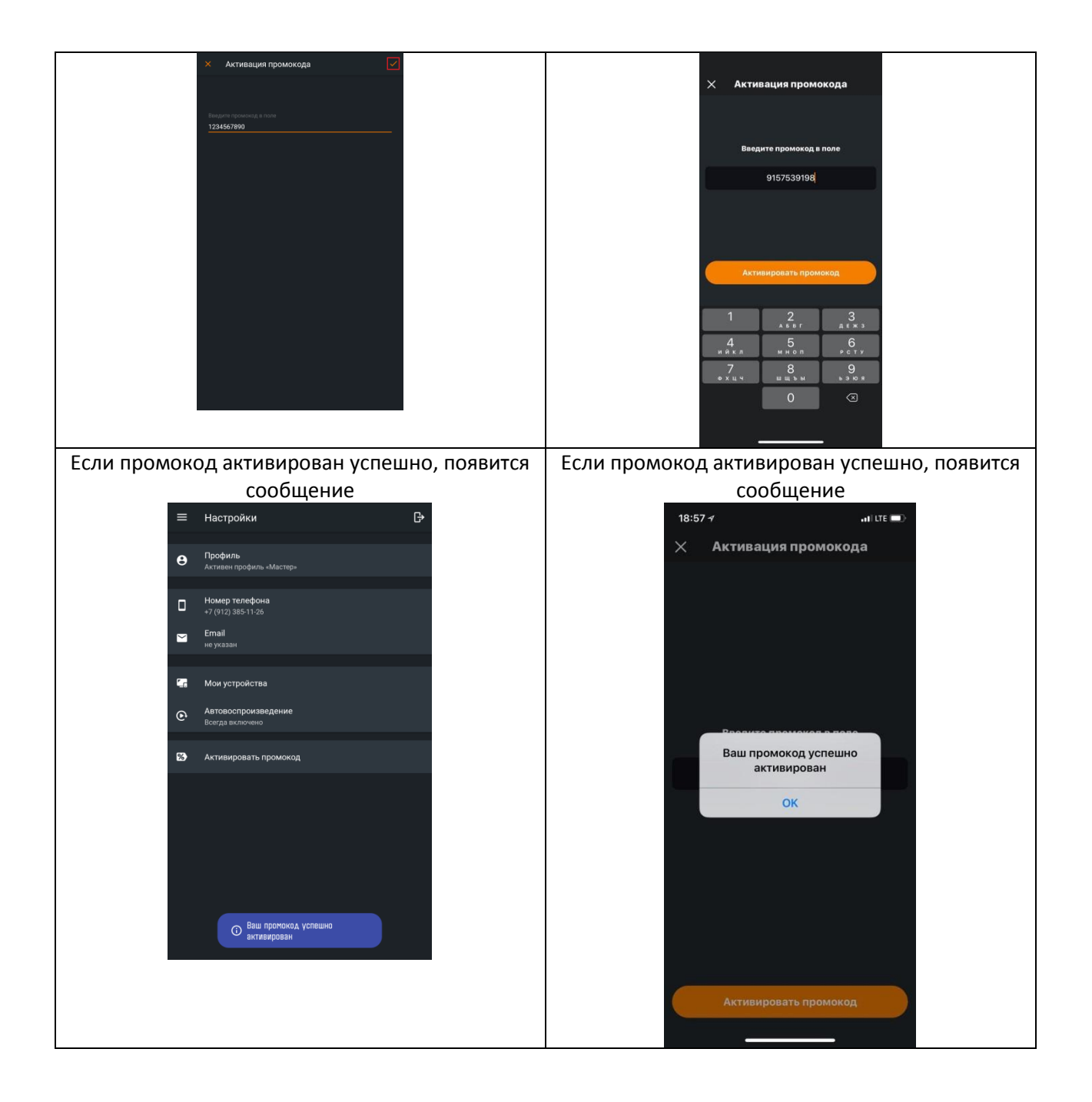

Чтобы использовать Wink на нескольких устройствах достаточно просто авторизоваться на нужном устройстве под учетной записью, с которой вы изначально зарегистрировались и вам будет доступен весь контент из Wink. Ограничение в пять устройств . Все привязанные устройства можно посмотреть в «Настройки -> Мои устройства»

### Wink на ПК

Приложения Wink для компьютера — нет. Воспользоваться сервисом можно через wink.rt.ru https://wink.rt.ru/ Если уже есть аккаунт нажимаем справа **Вход** или **Регистрация** в противном случае

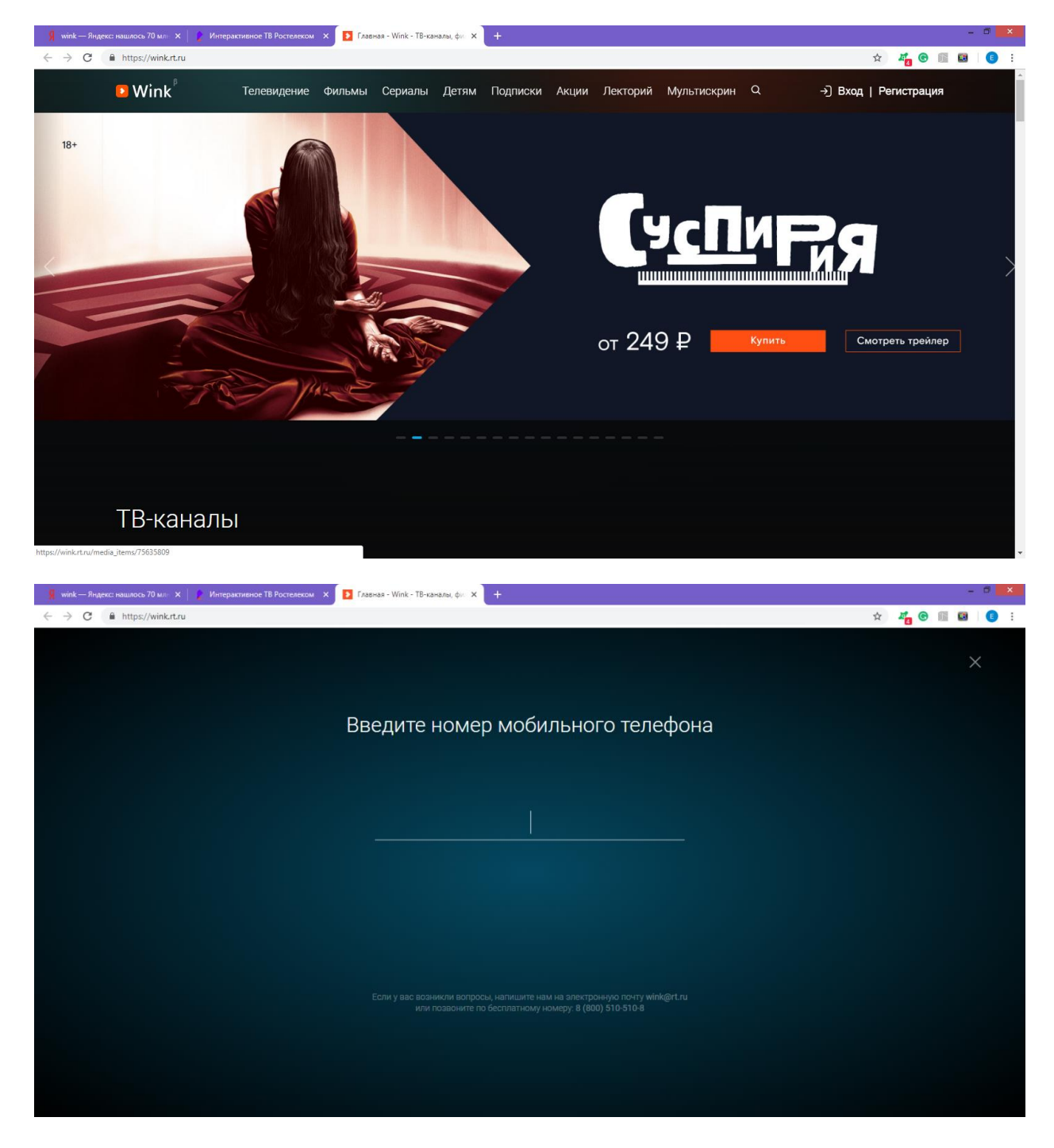

| 👷 wink — Яндекс нашлось 70 мл 🗴 👔 Интерактивное ТВ Ростелеком 🗴 🚺 Главная - Wink - ТВ-каналы, фл 🗙 🕂                                | - ¤ ×         |
|----------------------------------------------------------------------------------------------------|---------------|
| ← → C                                                                                                    | 🖈 🚜 🞯 🖩 🖬 🏮 : |
|                                                                                                    |               |
| $\leftarrow$                                                                                                    | ×             |
| Врелите кол из СМС                                                                                                    |               |
| высдите код из отно                                                                                                    |               |
| Введите код из СМС для завершения входа в аккаунт                                                                                   |               |
|                                                                                                    |               |
|                                                                                                    |               |
|                                                                                                    |               |
|                                                                                                    |               |
|                                                                                                    |               |
| Запросить код повторно можно через 25 секунд                                                                                        |               |
|                                                                                                    |               |
|                                                                                                    |               |
|                                                                                                    |               |
|                                                                                                    |               |
|                                                                                                    |               |
|                                                                                                    |               |
|                                                                                                    |               |
| Если у вас возникли вопросы, налишите нам на электронную почту wink@rt.ru<br>или позвоните по бесплатному номеру: 8 (800) 510-510-8 |               |
|                                                                                                    |               |
|                                                                                                    |               |
|                                                                                                    |               |

### Регистрация по номеру телефону завершена

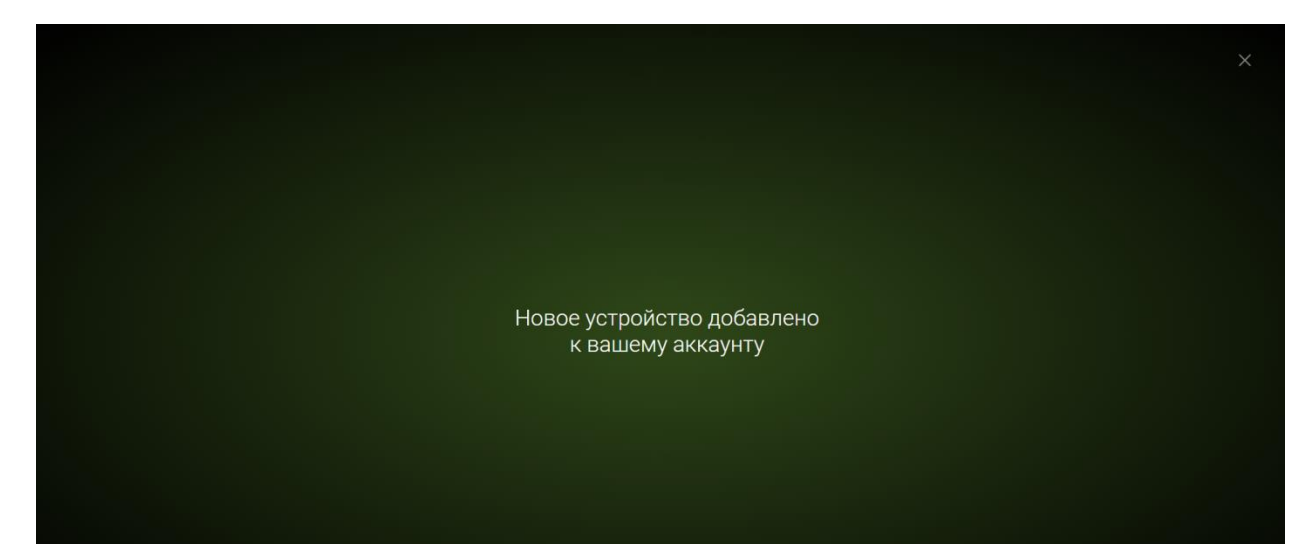

Регистрация с помощью почтового ящика на сайте недоступна.

Если регистрируетесь впервые, введите номер телефона.

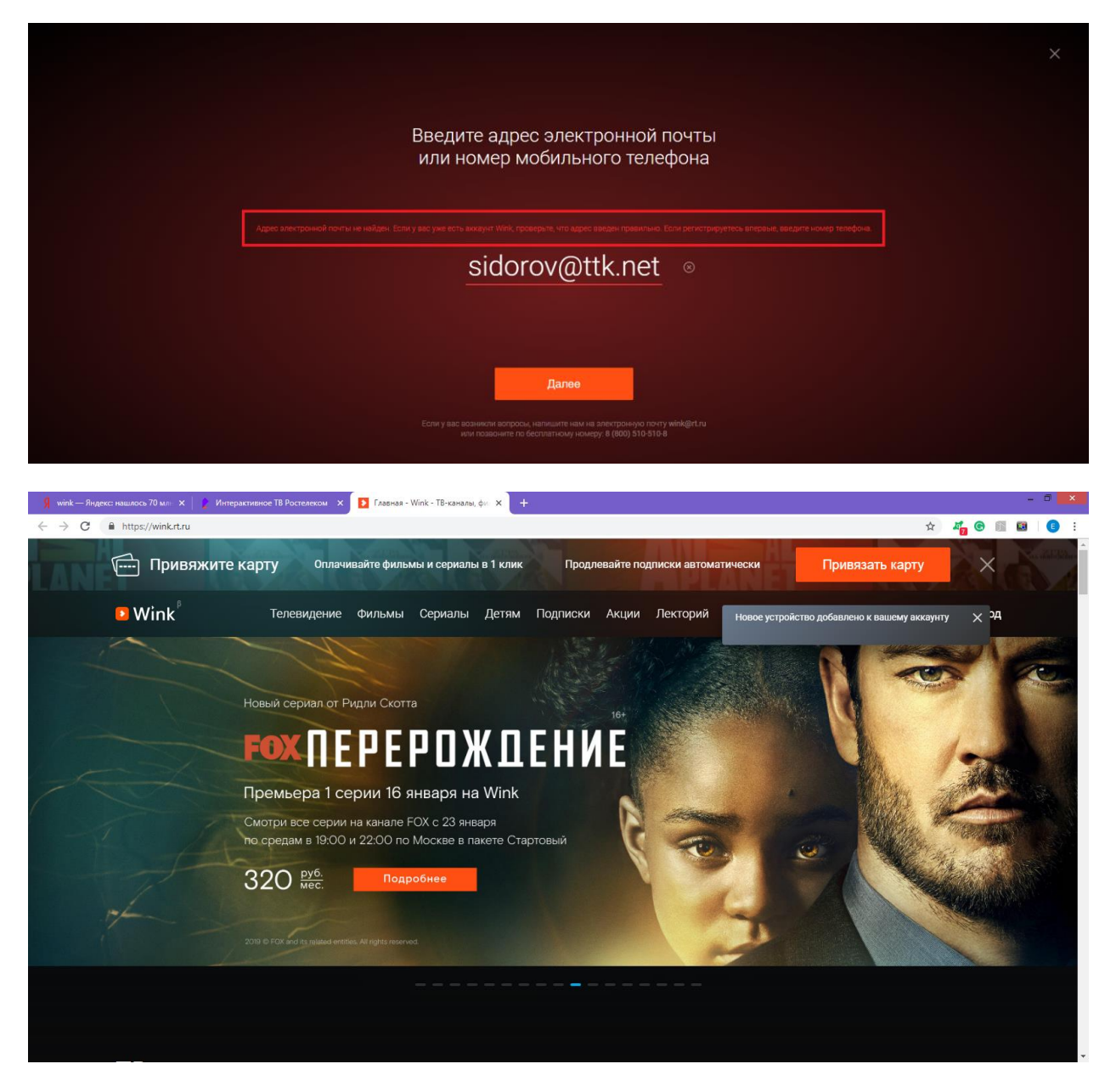

Для активации зарегистрируйтесь или войдите в свою учётную запись

### Нажмите кнопку "Моё"

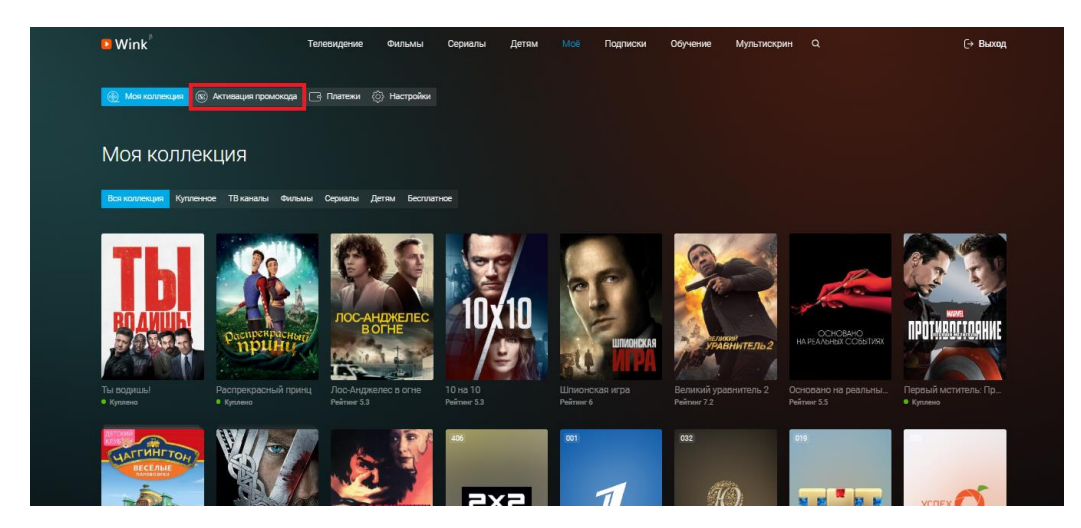

| A | КТИВИРОВАТЬ ПРОМОКОД<br>Введите промокод в поле ниже |  |
|---|------------------------------------------------------|--|
|   |                                                      |  |
|   | <u>1234567890</u> ◎                                  |  |
|   |                                                      |  |
|   |                                                      |  |

Если Ha сайте wink.rt.ru пишет «Для просмотра установите или активируйте Flash Player» при этом сам плейер установлен и актуален можно попробовать следующие действия .

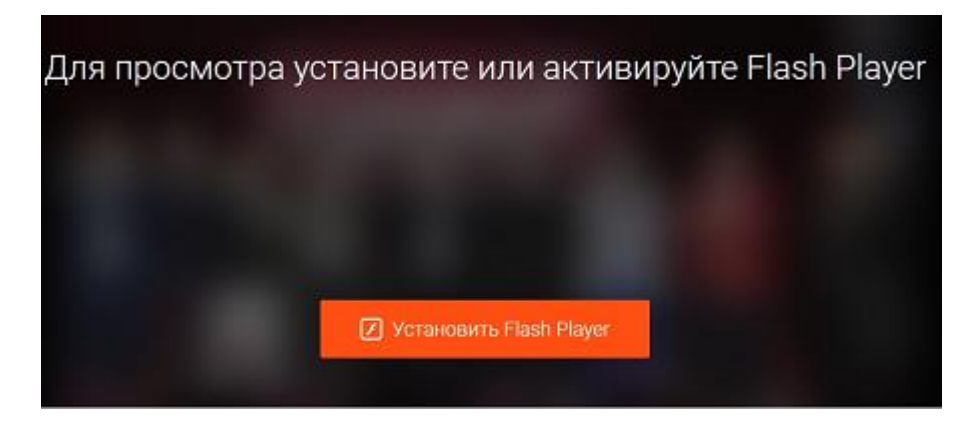

### **Google Chrome**

В браузере щелкните по значку «Замок» в самом начале поисковой строки, после чего выберите «Настройки сайтов».

Далее найдите пункт «Flash» и выберите «Разрешить».

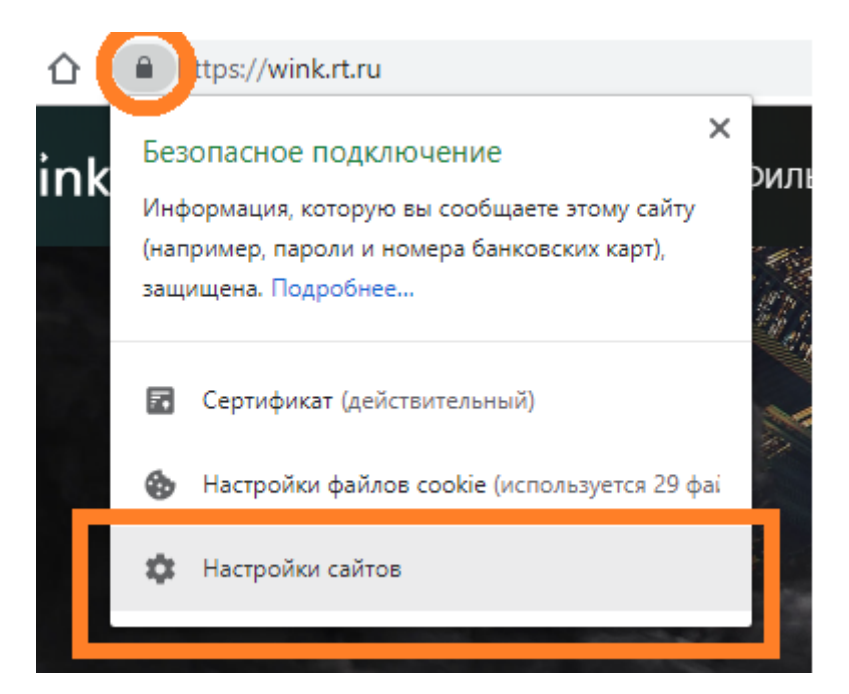

Далее найдите пункт «Flash» и выберите «Разрешить».

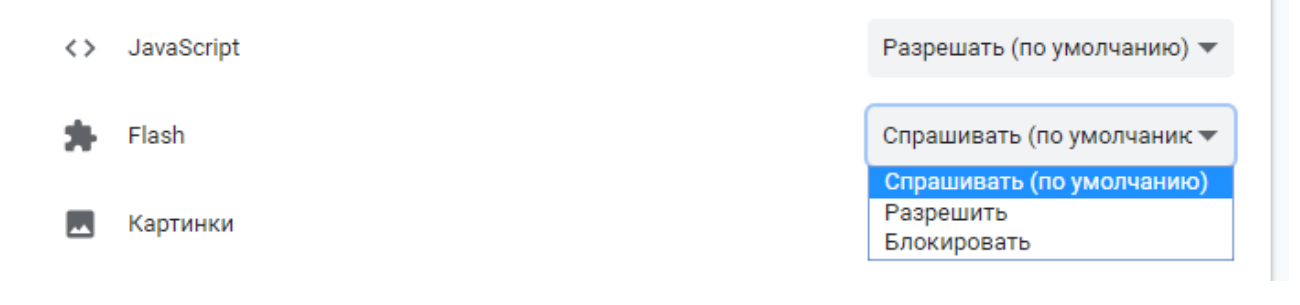

### **Mozilla Firefox**

Должна быть установлена актуальная версия браузера. Проверить это можно в меню "Справка" -"О программе". Программа сразу же выполнит поиск актуальной версии и предложит установить ee:

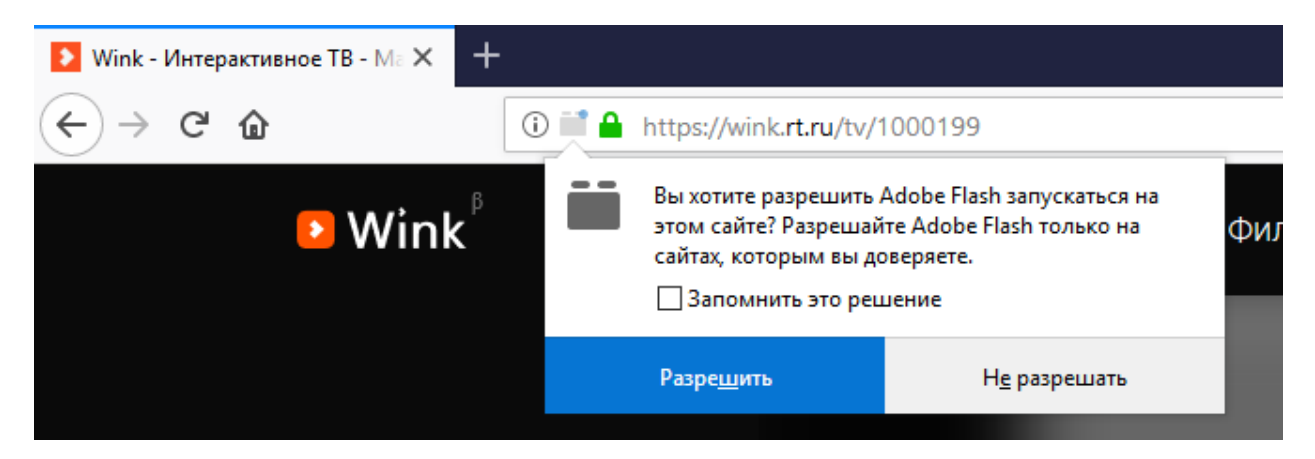

Или скачать актуальную версию с официального сайта https://www.mozilla.org/ru/firefox/new/

Затем необходимо зайти на сайт wink.rt.ru и в адресной строке нажать по кнопке возле адреса сайта (она может выглядеть по разному, но находится в одном месте):Необходимо поставить галочку "Запомнить это решение" и нажать кнопку "Разрешить"

Если нет в адресной строке значка, то необходимо скачать плагин с сайта разработчика (обязательно из этого браузера) и установить. Выполнить это действие можно по кнопке "Установить Flash Player" в окне воспроизведения.

### Opera

В адресной строке необходимо нажать по кнопке с изображением замка и напротив поля "Flash" выбрать из выпадающего меню пункт "Всегда разрешать на этом сайте":

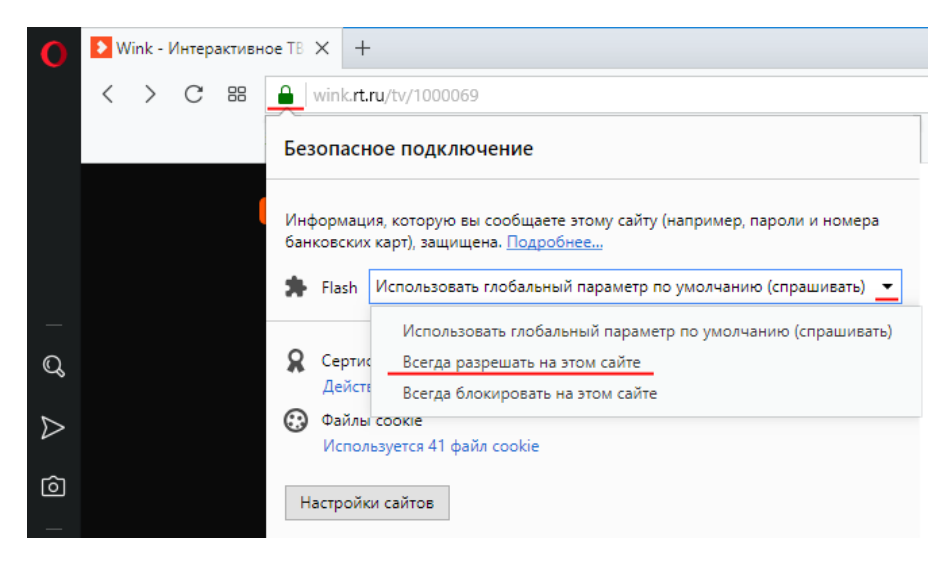

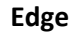

В адресной строке необходимо нажать по кнопке с изображением замка и нажать "Разрешить Adobe Flash":

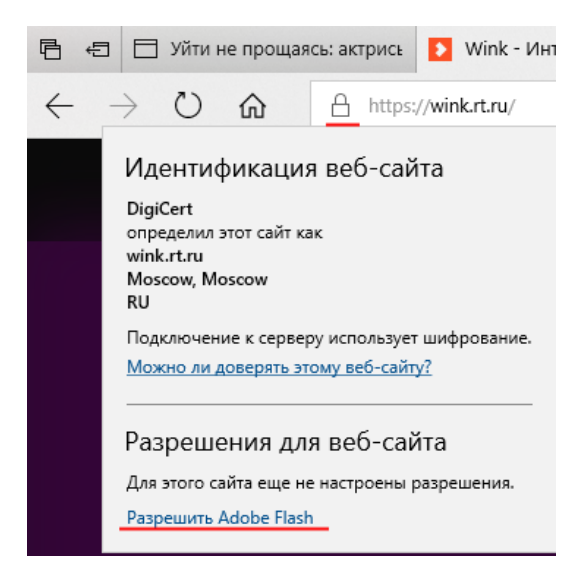

### Яндекс.Браузер

В адресной строке справа необходимо нажать по кнопке с изображением замка и после появления всплывающего окна Protect нажать "Подробнее":

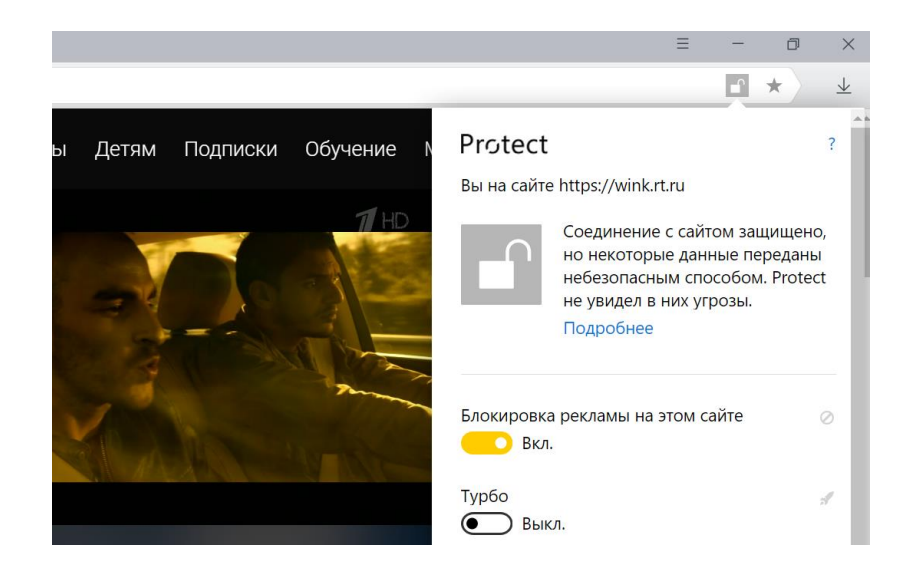

Далее листаем вниз и выбираем "Flash-плагин" → "Всегда разрешать на этом сайте".

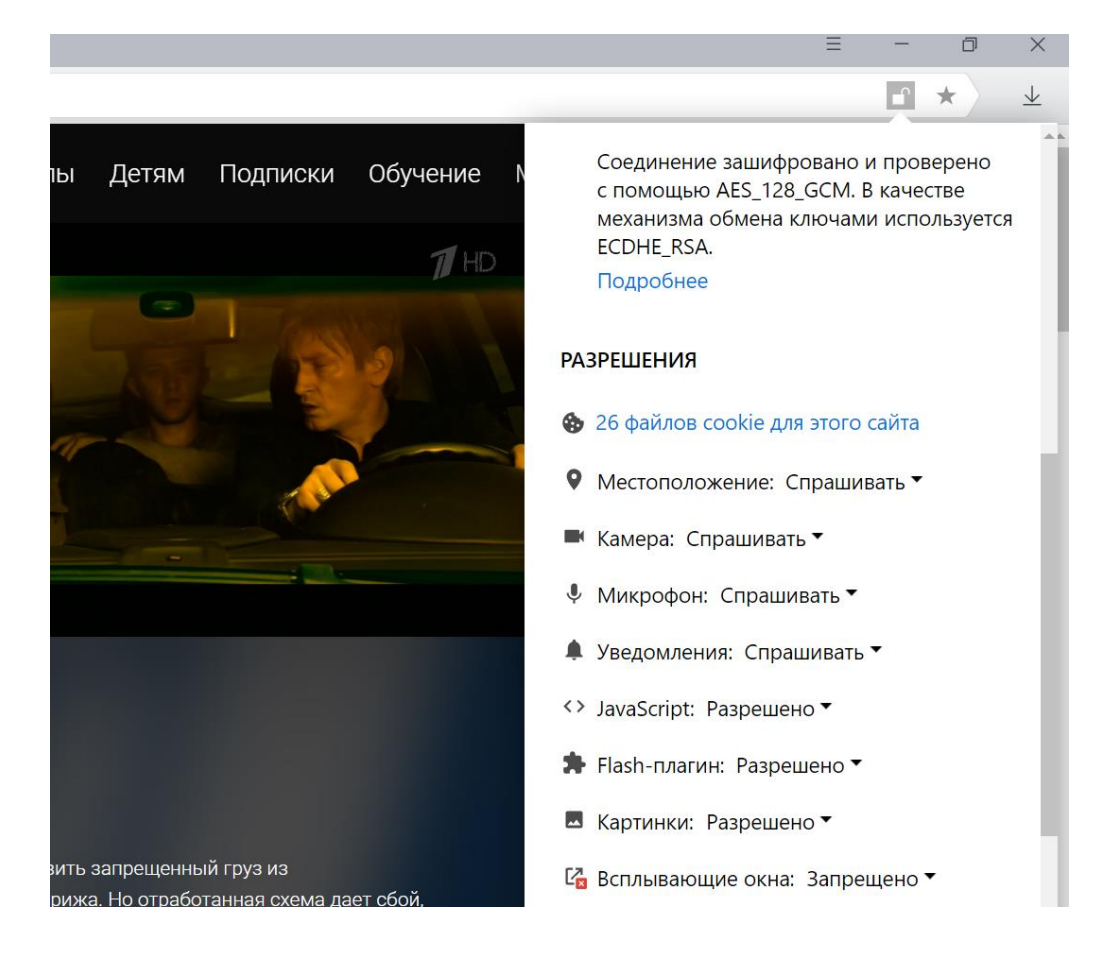

### Краткая памятка по установке приложений

|                  | Wink                                                                                                    | Интерактивное ТВ                                                                                                    |
|------------------|----------------------------------------------------------------------------------------------------|----------------------------------------------------------------------------------------------------|
| Smart TB LG      | WebOS не ниже 3.0<br>Нажмите кнопку с изображением<br>"Домика" на пульте ДУ и выберите<br>LG Content Store в списке быстрого<br>доступа или нажмите на кнопку МҮ<br>APPS<br>После запуска LG Content Store<br>выберите поиск вверху экрана<br>(значок лупы) и напишите wink.<br>Если кнопки поиска нет -<br>перейдите в раздел приложение и<br>игры (обычно справа)<br>Выберите приложение Wink и<br>нажмите кнопку «Ввод» или «OK»<br>Нажмите Установить.<br>После завершения установки<br>запустите приложение Wink.                                                                                                    | Нажмите кнопку с изображением<br>"Домика" на пульте ДУ и выберите<br>LG Content Store в списке быстрого<br>доступа или нажмите на кнопку МҮ<br>APPS<br>После запуска LG Content Store<br>выберите поиск вверху экрана<br>(значок лупы) и напишите<br>Интерактивное ТВ. Если кнопки<br>поиска нет - перейдите в раздел<br>приложение и игры (обычно справа)<br>Выберите приложение<br>Интерактивное ТВ и нажмите кнопку<br>«Ввод» или «ОК»<br>Нажмите Установить.<br>После завершения установки<br>запустите приложение<br>Интерактивное ТВ.                                                                             |
| Smart TB Samsung | Samsung Smart TV (2013-2018 годов<br>выпуска)<br>Нажмите на ПДУ кнопку с<br>рисунком Дома или разноцветного<br>шестиугольника с надписью SMART<br>HUB<br>Перейдите на панель Samsung APPS<br>(значок Синяя Иконка ввиде трех<br>квадратов с надписью Популярные<br>приложения или 4 квадратов с<br>надписью APPS), а затем раздел<br>Видео.<br>Если есть кнопка поиска (Лупа)-<br>Введите с экранной клавиатуры<br>название приложения -wink.<br>В открывшемся окне нажмите<br>«Установить».<br>Если приложение уже установлено,<br>то будет отображаться кнопка<br>«Открыть»<br>После завершения установки<br>запустите приложение Wink. | Нажмите на ПДУ кнопку с рисунком<br>Дома или разноцветного<br>шестиугольника с надписью SMART<br>HUB<br>Перейдите на панель Samsung APPS<br>(значок Синяя Иконка ввиде трех<br>квадратов с надписью Популярные<br>приложения или 4 квадратов с<br>надписью APPS), а затем раздел<br>Видео.<br>Если есть кнопка поиска (Лупа)-<br>Введите с экранной клавиатуры<br>название приложения -<br>Интерактивное ТВ.<br>В открывшемся окне нажмите<br>«Установить».<br>Если приложение уже установлено,<br>то будет отображаться кнопка<br>«Открыть»<br>После завершения установки<br>запустите приложение<br>Интерактивное ТВ. |

| Android                    | Зайдите в магазин<br>приложений. Google Play<br>В поиске найдите Wink и<br>установите его | Не поддерживается |
|----------------------------|-------------------------------------------------------------------------------------------|-------------------|
| Available on the App Store | Зайдите в магазин приложений<br>App Store.<br>В поиске найдите Wink и                     | Не поддерживается |
|                            | установите его                                                                            |                   |